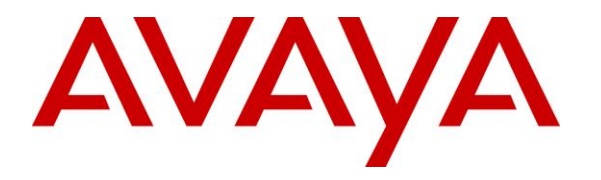

Avaya Solution & Interoperability Test Lab

# **Application Notes for Posh Voice with Avaya Session Border Controller for Enterprise – Issue 1.0**

## Abstract

These Application Notes describe the configuration steps required to integrate Posh Voice with Avaya Session Border Controller for Enterprise 10.1. Posh Voice is a conversational AI IVR that interfaces to a SIP service provider, which in turn connects to Avaya Session Border Controller for Enterprise via a SIP trunk. Avaya Session Border Controller for Enterprise provides access to a contact center on Avaya Aura® Communication Manager and Avaya Aura® Session Manager.

Posh Voice is an adjunct to the contact center, not a replacement. Therefore, the initial call comes into the contact center and is then routed to Posh Voice via a SIP service provider. Posh Voice interacts with callers to answer their questions and perform banking transactions using their voice in a conversational style or DTMF using their telephone keypad. If required, Posh Voice can transfer the call to an agent and provide caller information via User-to-User Information (UUI).

Readers should pay attention to **Section 2**, in particular the scope of testing as outlined in **Section 2.1** as well as any observations noted in **Section 2.2**, to ensure that their own use cases are adequately covered by this scope and results.

Information in these Application Notes has been obtained through DevConnect compliance testing and additional technical discussions. Testing was conducted via the DevConnect Program at the Avaya Solution and Interoperability Test Lab.

#### **Table of Contents**

| 1. | . Introduction                                                         | 4  |
|----|------------------------------------------------------------------------|----|
| 2. | . General Test Approach and Test Results                               | 5  |
|    | 2.1. Interoperability Compliance Testing                               | 6  |
|    | 2.2. Test Results                                                      | 6  |
|    | 2.3. Support                                                           | 6  |
| 3. | . Reference Configuration                                              | 7  |
| 4. | . Equipment and Software Validated                                     | 8  |
| 5. | . Configure Avaya Aura® Communication Manager                          | 9  |
|    | 5.1. Verify Licenses                                                   | 9  |
|    | 5.2. Administer IP Node Names                                          | 10 |
|    | 5.3. Administer IP Codec Set                                           | 10 |
|    | 5.4. Administer IP Network Region                                      | 11 |
|    | 5.5. Administer SIP Trunk to Session Manager                           | 12 |
|    | 5.6. Administer AAR Call Routing                                       | 14 |
|    | 5.7. Administer Call Center                                            | 16 |
| 6. | . Configure Avaya Aura® Session Manager                                | 17 |
|    | 6.1. Add Adaptation                                                    | 18 |
|    | 6.2. Add SIP Entities and Entity Links                                 | 19 |
|    | 6.2.1. SIP Entity and Entity Link for Communication Manager            | 19 |
|    | 6.2.2. SIP Entity and Entity Link for SBCE                             | 21 |
|    | 6.3. Add Routing Policies                                              | 23 |
|    | 6.4. Add Dial Patterns                                                 | 24 |
| 7. | . Configure Avaya Session Border Controller for Enterprise             | 26 |
|    | 7.1. Launch SBCE Web Interface                                         | 26 |
|    | 7.2. Administer Server Interworking Profiles                           | 28 |
|    | 7.2.1. Server Interworking Profile for Posh Voice SIP Service Provider | 28 |
|    | 7.2.2. Server Interworking Profile for Session Manager                 | 28 |
|    | 7.3. Administer SIP Servers                                            | 30 |
|    | 7.3.1. SIP Server for Posh Voice Staging SIP Service Provider          | 30 |
|    | 7.3.2. SIP Server for Posh Voice Production SIP Service Provider       | 32 |
|    | 7.3.3. SIP Server for Session Manager                                  | 34 |
|    | 7.4. Administer Routing Profiles                                       | 36 |
|    | 7.4.1. Routing Profile for Posh Voice                                  | 36 |
|    | 7.4.2. Routing Profile for Session Manager                             | 38 |
|    | 7.5. Administer URI Groups                                             | 39 |
|    | 7.6. Administer Media Rules                                            | 40 |
|    | 7.7. Administer End Point Policy Groups                                | 41 |
|    | 7.8. Administer TLS Management                                         | 42 |
|    | 7.9. Administer Media Interfaces                                       | 45 |
|    | 7.10. Administer Signaling Interfaces                                  | 46 |
|    | 7.11. Administer End Point Flows                                       | 47 |
|    | 7.11.1. Server Flows for Posh Voice                                    | 48 |
|    | 7.11.2. Server Flow for Session Manager                                | 50 |
| 8. | . Configure Posh Voice                                                 | 51 |
| 9. | . Verification Steps                                                   | 51 |
|    |                                                                        |    |

| JAO; Reviewed: | Solution & Interoperability Test Lab Application Notes | 2 of 55     |
|----------------|--------------------------------------------------------|-------------|
| SPOC 12/7/2022 | ©2022 Avaya Inc. All Rights Reserved.                  | Posh-SBCE10 |

| 10. | Conclusion            | 54 |
|-----|-----------------------|----|
| 11. | Additional References | 54 |

# 1. Introduction

These Application Notes describe the configuration steps required to integrate Posh Voice with Avaya Session Border Controller for Enterprise 10.1. Posh Voice is a conversational AI IVR that interfaces to a SIP service provider, which in turn connects to Avaya Session Border Controller for Enterprise via a SIP trunk. Avaya Session Border Controller for Enterprise (SBCE) provides access to a contact center on Avaya Aura® Communication Manager and Avaya Aura® Session Manager.

Posh Voice is an adjunct to the contact center, not a replacement. Therefore, the initial call comes into the contact center and is then routed to Posh Voice via a SIP service provider. In the compliance test, there were two ingress points to the SIP service provider for redundancy corresponding to a primary and secondary site in different geographic locations Posh Voice interacts with callers to answer their questions and perform banking transactions using their voice in a conversational style or DTMF using their telephone keypad. If required, Posh Voice can transfer the call to a contact center agent and provide caller information via User-to-User Information (UUI).

The general call flow is as follow:

- 1. Caller places a call from the PSTN to the Avaya contact center, which arrives on SBCE.
- 2. The call is then routed to the Posh Voice staging or production environment via a SIP service provider using TLS-encrypted SIP signaling and SRTP media.
- 3. Caller interacts with Posh Voice using voice or DTMF to request or provide information (e.g., hear business hours, request account balances, and log in with credentials).
- 4. Upon request, Posh Voice can transfer the call to a live agent with a SIP REFER and send caller information (e.g., customer number and authentication status) in UUI. It is up to the client to use the UUI data, as needed, in the systems the agent uses.
- 5. Posh Voice can transfer the call to an agent by calling a VDN or any internal extension. This call transfer could also be forwarded to the PSTN.
- 6. Caller is connected to an agent (or other transferred-to party).
- 7. The call to Posh Voice is disconnected.

**Note:** In these Application Notes, "Posh Voice SIP service provider" refers to a third-party SIP service provider that is compatible with Posh Voice and connects directly to Avaya Session Border Controller for Enterprise via a SIP trunk. Posh Voice does not provide SIP trunking services. As such, all calls from the Avaya network to Posh Voice are routed through the SIP service provider.

# 2. General Test Approach and Test Results

The interoperability compliance test included feature and serviceability testing. The feature testing focused on customer calls being routed to Posh Voice through a SIP service provider. Posh Voice then provided customer service via sample IVR application, which allowed customers to access information or be transferred to a call center agent on Communication Manager. Customers interacted with Posh Voice using speech and DTMF via a telephone keypad. For example, callers made verbal requests to hear the business hours, get account balance, or transfer to an agent after logging in using speech or DTMF. For calls routed to an agent, Posh Voice provided customer information via UUI. Calls to Posh Voice staging and production environments were verified.

The serviceability test cases focused on restarting SBCE and verifying that calls to Posh Voice were successful after SBCE came back into service (i.e., no adverse effects on Posh Voice or the SIP service provider).

DevConnect Compliance Testing is conducted jointly by Avaya and DevConnect members. The jointly-defined test plan focuses on exercising APIs and/or standards-based interfaces pertinent to the interoperability of the tested products and their functionalities. DevConnect Compliance Testing is not intended to substitute full product performance or feature testing performed by DevConnect members, nor is it to be construed as an endorsement by Avaya of the suitability or completeness of a DevConnect member's solution.

Avaya recommends our customers implement Avaya solutions using appropriate security and encryption capabilities enabled by our products. The testing referenced in these DevConnect Application Notes included the enablement of supported encryption capabilities in the Avaya products. Readers should consult the appropriate Avaya product documentation for further information regarding security and encryption capabilities supported by those Avaya products.

Support for these security and encryption capabilities in any non-Avaya solution component is the responsibility of each individual vendor. Readers should consult the appropriate vendor-supplied product documentation for more information regarding those products.

For the testing associated with these Application Notes, the interface between Avaya systems and Posh Voice SIP service provider utilized encryption capabilities of TLS/SRTP.

## 2.1. Interoperability Compliance Testing

Interoperability compliance testing covered the following features and functionality:

- SIP trunk between SBCE and Posh Voice SIP service provider using TLS transport and verifying the exchange of SIP OPTIONS messages (i.e., Posh Voice SIP service provider responded successfully to SIP OPTIONS from SBCE).
- Establishing SIP trunks and placing calls to both Posh Voice staging and production environments.
- PSTN calls routed from SBCE to Posh Voice staging and production environments through a SIP service provider with Direct IP Media (Shuffling) and Initial IP-IP Direct Media enabled and disabled.
- Posh Voice providing customer service via a sample IVR application and customers navigating the application using speech and DTMF.
- Posh Voice transferring call to an agent on Communication Manager using VDN.
- Posh Voice providing caller information (e.g., customer number and authentication status) in User-to-User (UUI) when transferring call to live agents.
- Posh Voice sending UUI with the SIP REFER when the call is transferred to an agent.
- Posh Voice transferring call to PSTN.
- Multiple simultaneous calls to Posh Voice.
- Telephony features, such as holding and resuming calls to Posh Voice, transferring calls to Posh Voice, joining Posh Voice in a conference, forwarding calls to Posh Voice, and calls to Posh Voice lasting more than 5 minutes.
- DTMF transmission using RFC2833.
- SIP signaling encrypted using TLS 1.2.
- Audio encrypted using SRTP.
- G.711mu-law codec support as supported by SIP service provider.
- Restarting SBCE and verifying no adverse effects on Posh Voice or SIP service provider.

# 2.2. Test Results

All test cases passed.

## 2.3. Support

Technical support on Posh Voice can be obtained through the following:

- **Phone:** (617) 457-5567
- Email: <u>support@posh.tech</u>
- Web: <u>https://www.posh.tech</u>

# 3. Reference Configuration

**Figure 1** illustrates a sample configuration consisting of Posh Voice connected through a SIP service provider to an Avaya Aura® environment. All customer calls were routed through the Avaya Aura® environment and then to Posh Voice via the SIP service provider. The Avaya Aura® environment consisted of the following products:

- SBCE with SIP trunk connectivity to Session Manager, Posh Voice SIP service provider, and the PSTN.
- Session Manager connected to SBCE and Communication Manager via a SIP trunk and acting as a Registrar/Proxy for SIP telephones.
- Media resources in Avaya G430 Media Gateway and Avaya Aura® Media Server.
- System Manager used to configure Session Manager.
- Agents on Avaya 96x1 Series H.323 Deskphones, Avaya J100 Series SIP Deskphones, and Avaya Agent for Desktop.

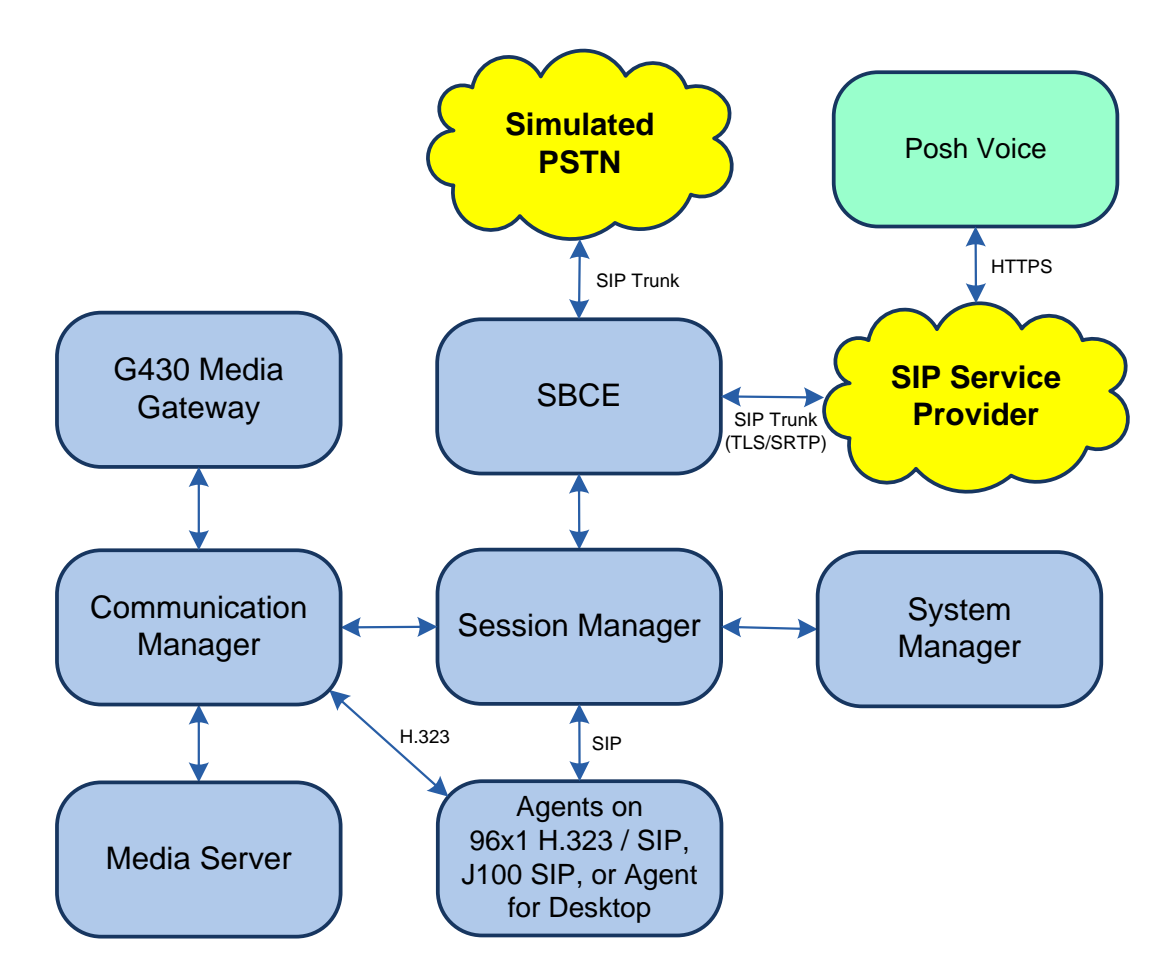

Figure 1: Avaya Aura® Environment with Posh Voice

# 4. Equipment and Software Validated

The following equipment and software were used for the sample configuration provided:

| Equipment/Software                                | Release/Version                                                                                              |
|---------------------------------------------------|----------------------------------------------------------------------------------------------------|
| Avaya Aura® Communication Manager                 | 10.1.0.1.0-SP1                                                                                               |
| Avaya G430 Media Gateway                          | FW 42.8.0                                                                                                    |
| Avaya Aura® Media Server                          | v.10.1.0.77                                                                                                  |
| Avaya Aura® System Manager                        | 10.1.0.1<br>Build No. – 10.1.0.0.537353<br>Software Update Revision No:<br>10.1.0.1.061394<br>Service Pack 1 |
| Avaya Aura® Session Manager                       | 10.1.0.1.1010105                                                                                             |
| Avaya Session Border Controller for<br>Enterprise | 10.1.1.0-35-21872                                                                                            |
| Avaya 96x1 Series IP Deskphones                   | 6.8511 (H.323)                                                                                               |
| Avaya J100 Series IP Telephones                   | 4.0.10.3.2 (SIP)                                                                                             |
| Avaya Agent for Desktop                           | 2.0.6.0.10 (SIP)                                                                                             |
| Posh Voice                                        | November 2022                                                                                                |

# 5. Configure Avaya Aura® Communication Manager

This section covers the configuration steps required to establish a SIP trunk between Communication Manager and Session Manager, routing calls to Posh Voice, and a sample Vector that uses UUI and queue calls to a skill group. Communication Manager is configured through the System Access Terminal (SAT). The procedures include the following areas:

- Verify Licenses
- Administer IP Node Names
- Administer IP Codec Set
- Administer IP Network Region
- Administer SIP Trunk Group to Session Manager
- Administer AAR Call Routing
- Administer Call Center

**Note:** The configuration of the call center, including agents, skill/hunt group, and VDNs are outside the scope of these Application Notes, but note that Posh Voice transferred calls to a VDN, which pointed to a vector that queued the call to a split/hunt group, and eventually routed the call to an available agent or queued the call.

## 5.1. Verify Licenses

Using the SAT, enter the **display system-parameters customer-options** command to verify there is sufficient capacity for SIP trunks on **Page 2**. The license file installed on the system controls these options. If there is insufficient capacity of SIP Trunks or a required feature is not enabled, contact an authorized Avaya sales representative.

| display system-parameters customer-options                        |       | Page | 2 of | 12 |  |  |  |  |
|-------------------------------------------------------------------|-------|------|------|----|--|--|--|--|
| OPTIONAL FEATURES                                                 |       |      |      |    |  |  |  |  |
|                                                                   |       |      |      |    |  |  |  |  |
| IP PORT CAPACITIES                                                |       | USED |      |    |  |  |  |  |
| Maximum Administered H.323 Trunks:                                | 12000 | 0    |      |    |  |  |  |  |
| Maximum Concurrently Registered IP Stations:                      | 2400  | 2    |      |    |  |  |  |  |
| Maximum Administered Remote Office Trunks:                        | 12000 | 0    |      |    |  |  |  |  |
| Max Concurrently Registered Remote Office Stations:               | 2400  | 0    |      |    |  |  |  |  |
| Maximum Concurrently Registered IP eCons:                         | 128   | 0    |      |    |  |  |  |  |
| Max Concur Reg Unauthenticated H.323 Stations:                    | 100   | 0    |      |    |  |  |  |  |
| Maximum Video Capable Stations:                                   | 36000 | 2    |      |    |  |  |  |  |
| Maximum Video Capable IP Softphones:                              | 2400  | 2    |      |    |  |  |  |  |
| Maximum Administered SIP Trunks:                                  | 12000 | 30   |      |    |  |  |  |  |
| Max Administered Ad-hoc Video Conferencing Ports:                 | 12000 | 0    |      |    |  |  |  |  |
| Max Number of DS1 Boards with Echo Cancellation:                  | 688   | 0    |      |    |  |  |  |  |
| (NOTE: You must logoff & login to effect the permission changes.) |       |      |      |    |  |  |  |  |

### 5.2. Administer IP Node Names

In the **IP Node Names** form, assign an IP address and host name for Communication Manager (*procr*) and Session Manager (*devcon-sm*). The host names will be used in other configuration screens of Communication Manager.

```
change node-names ip
                                                              Page
                                                                     1 of
                                                                            2
                                 IP NODE NAMES
                    IP Address
   Name
default.
                 0.0.0.0
devcon-aes
                 10.64.102.119
devcon-ams
                  10.64.102.118
                   10.64.102.117
devcon-sm
procr
                   10.64.102.115
procr6
                   ::
( 6 of 6 administered node-names were displayed )
Use 'list node-names' command to see all the administered node-names
Use 'change node-names ip xxx' to change a node-name 'xxx' or add a node-name
```

# 5.3. Administer IP Codec Set

In the **IP Codec Set** form, specify the audio codec to be used by Posh Voice SIP service provider. The form is accessed via the **change ip-codec-set** command. Note the codec set number since it will be used in the IP Network Region covered in the next section. For the compliance test, G.711MU was used. For all integrations, either G711MU or G.711A is required. For the compliance test, **Media Encryption** and **Encrypted SRTCP** was used as shown below, but it is not required between Communication Manager and SBCE.

```
change ip-codec-set 2
                                                                                 1 of
                                                                                         2
                                                                         Page
                             IP MEDIA PARAMETERS
    Codec Set: 2
AudioSilenceFramesPacketCodecSuppressionPer PktSize(ms)1: G.711MUn220
 2:
 3:
 4:
 5:
 6:
 7:
    Media Encryption
                                             Encrypted SRTCP: best-effort
1: 1-srtp-aescm128-hmac80
2: 2-srtp-aescm128-hmac32
3: none
 4:
 5:
```

## 5.4. Administer IP Network Region

In the **IP Network Region** form, specify the codec set to be used for Posh Voice SIP service provider and enable **IP-IP Direct Audio** (Shuffling), if desired. Shuffling allows audio traffic to be sent directly between IP endpoints and SBCE without using media resources in the Avaya Media Gateway or Avaya Aura® Media Server after call establishment. For this compliance test, shuffling was enabled. The **Authoritative Domain** for this configuration is *avaya.com*.

```
change ip-network-region 2
                                                                                    Page
                                                                                             1 of 20
                                        IP NETWORK REGION
Region: 2 NR Group: 2
Location: 1 Authoritative Domain: avaya.com

      Name: To Avaya SBCE
      Stub Network Region: n

      IA PARAMETERS
      Intra-region IP-IP Dire

      Codec Set: 2
      Inter-region IP-IP Dire

      IDD Dart Min: 2048
      ID Dart Min: 2048

MEDIA PARAMETERS
                                         Intra-region IP-IP Direct Audio: yes
                                         Inter-region IP-IP Direct Audio: yes
                                                        IP Audio Hairpinning? n
   UDP Port Min: 2048
   UDP Port Max: 3329
DIFFSERV/TOS PARAMETERS
 Call Control PHB Value: 46
         Audio PHB Value: 46
          Video PHB Value: 26
802.1P/Q PARAMETERS
 Call Control 802.1p Priority: 6
          Audio 802.1p Priority: 6
          Video 802.1p Priority: 5
                                                 AUDIO RESOURCE RESERVATION PARAMETERS
H.323 IP ENDPOINTS
                                                                           RSVP Enabled? n
  H.323 Link Bounce Recovery? y
 Idle Traffic Interval (sec): 20
   Keep-Alive Interval (sec): 5
               Keep-Alive Count: 5
```

#### 5.5. Administer SIP Trunk to Session Manager

Prior to configuring a SIP trunk group for communication with Session Manager, a SIP signaling group must be configured. Configure the **Signaling Group** form as follows:

- Set the **Group Type** field to *sip*.
- Set the **IMS Enabled** field to *n*.
- The **Transport Method** field was set to *tls*, but *tcp* is also supported.
- Specify Communication Manager (*procr*) and the Session Manager (*devcon-sm*) as the two ends of the signaling group in the Near-end Node Name field and the Far-end Node Name field, respectively. These field values are taken from the IP Node Names form.
- Ensure that the appropriate TLS port value is specified (e.g., 5062) in the Near-end Listen Port and the Far-end Listen Port fields.
- The preferred codec for the call will be selected from the IP codec set assigned to the IP network region specified in the **Far-end Network Region** field.
- Enter the domain name of Session Manager in the **Far-end Domain** field. In this configuration, the domain name is *avaya.com*.
- The **DTMF over IP** field should be set to the default value of *rtp-payload*.
- **Direct IP-IP Audio Connections** is enabled to allow shuffling for calls routed over the trunk group associated with this signaling group.
- Set **Initial IP-IP Direct Media** field to *y*.

Communication Manager supports DTMF transmission using RFC 2833. The default values for the other fields may be used.

```
Page 1 of
add signaling-group 11
                                                                            2
                                SIGNALING GROUP
Group Number: 11 Group Type: sip

IMS Enabled? n

Q-SIP? n

Group Type: sip

Transport Method: tls
    IP Video? y
                                               Enforce SIPS URI for SRTP? n
                        Priority Video? n
 Peer Detection Enabled? y Peer Server: SM
                                                                    Clustered? n
Prepend '+' to Outgoing Calling/Alerting/Diverting/Connected Public Numbers? y
Remove '+' from Incoming Called/Calling/Alerting/Diverting/Connected Numbers? n
Alert Incoming SIP Crisis Calls? n
  Near-end Node Name: procr
                                             Far-end Node Name: devcon-sm
Near-end Listen Port: 5062
                                           Far-end Listen Port: 5062
                                        Far-end Network Region: 2
Far-end Domain: avaya.com
                                             Bypass If IP Threshold Exceeded? n
Incoming Dialog Loopbacks: eliminate
                                                      RFC 3389 Comfort Noise? n
                                            Direct IP-IP Audio Connections? y
        DTMF over IP: rtp-payload
Session Establishment Timer(min): 3
                                                      IP Audio Hairpinning? n
        Enable Layer 3 Test? y
                                                 Initial IP-IP Direct Media? y
H.323 Station Outgoing Direct Media? n
                                                 Alternate Route Timer(sec): 6
```

Configure the **Trunk Group** form as shown below. This trunk group is used for SIP calls to the VoIP Service Provider. Set the **Group Type** field to *sip*, set the **Service Type** field to *tie*, specify the signaling group associated with this trunk group in the **Signaling Group** field, and specify the **Number of Members** supported by this SIP trunk group. Accept the default values for the remaining fields.

```
add trunk-group 11
                                                          Page 1 of 5
                              TRUNK GROUP
Group Number: 11
 roup Number: 11 Group Type: sip
Group Name: To SIP Service Provider COR: 1
                                                     CDR Reports: y
                                                   TN: 1 TAC: 1011
  Direction: two-way Outgoing Display? n
Dial Access? n
                                               Night Service:
Queue Length: 0
Service Type: tie
                                 Auth Code? n
                                           Member Assignment Method: auto
                                                    Signaling Group: 11
                                                  Number of Members: 10
```

On **Page 3** of the trunk group form, set the **Numbering Format** field to *private*. This field specifies the format of the calling party number sent to the far-end. Set **UUI Treatment** field to *shared*.

```
add trunk-group 11
                                                            Page
                                                                   3 of
                                                                          5
TRUNK FEATURES
         ACA Assignment? n
                                    Measured: none
                                                         Maintenance Tests? y
   Suppress # Outpulsing? n Numbering Format: private
                                               UUI Treatment: shared
                                             Maximum Size of UUI Contents: 128
                                               Replace Restricted Numbers? n
                                               Replace Unavailable Numbers? n
                               Modify Tandem Calling Number: no
              Send UCID? n
 Show ANSWERED BY on Display? y
```

On **Page 5** of the trunk group form, set the Always Use re-INVITE for Display Updates field to *y* so that Communication Manager sends a re-INVITE instead of an UPDATE when the Session Refresh interval expires. For the compliance test, the Posh Voice SIP service provider did not support the UPDATE method.

```
add trunk-group 11
                                                                    5 of
                                                             Page
                                                                           5
                              PROTOCOL VARIATIONS
                                       Mark Users as Phone? n
Prepend '+' to Calling/Alerting/Diverting/Connected Number? n
                      Send Transferring Party Information? n
                                  Network Call Redirection? n
                                     Send Diversion Header? n
                                   Support Request History? y
                              Telephone Event Payload Type: 101
                        Convert 180 to 183 for Early Media? n
                  Always Use re-INVITE for Display Updates? y
    Resend Display UPDATE Once on Receipt of 481 Response? n
                        Identity for Calling Party Display: P-Asserted-Identity
           Block Sending Calling Party Location in INVITE? n
                Accept Redirect to Blank User Destination? n
         Enable Q-SIP? n
          Interworking of ISDN Clearing with In-Band Tones: keep-channel-active
                                Request URI Contents: may-have-extra-digits
```

## 5.6. Administer AAR Call Routing

Configure the **Uniform Dial Plan** to steer calls to Posh Voice staging and production environments using extensions 78701 and 78702, respectively, to AAR as shown below.

| change uniform-dialplan 7 Page 1 of 2 |     |           |               |     |      |      |         |         |
|---------------------------------------|-----|-----------|---------------|-----|------|------|---------|---------|
|                                       |     | UNIFORM E | IAL PLAN TABL | Е   |      |      |         |         |
|                                       |     |           |               |     |      |      | Percent | Full: 0 |
|                                       |     |           |               |     |      |      |         |         |
| Matching                              |     |           | Insert        |     |      | Node |         |         |
| Pattern                               | Len | Del       | Digits        | Net | Conv | Num  |         |         |
| 78701                                 | 5   | 0         |               | aar | n    |      |         |         |
| 78702                                 | 5   | 0         |               | aar | n    |      |         |         |

SIP calls to Session Manager are routed over a SIP trunk via AAR call routing. Configure the AAR analysis form and add entries to route calls to Posh Voice staging and production environments. 78701 and 78702 were used to route calls to Posh Voice staging and production environments, respectively. These calls were routed to route pattern 13 as shown below.

| change aar analysis 78 |                          |     |         |      |      | Page 1 of 2     |
|------------------------|--------------------------|-----|---------|------|------|-----------------|
|                        | AAR DIGIT ANALYSIS TABLE |     |         |      |      |                 |
|                        | Location: all            |     |         |      |      | Percent Full: 1 |
|                        |                          | _   |         |      |      |                 |
| Dialed                 | Tot                      | al  | Route   | Call | Node | ANI             |
| String                 | Min                      | Max | Pattern | Туре | Num  | Reqd            |
| 78701                  | 5                        | 5   | 13      | lev0 |      | n               |
| 78702                  | 5                        | 5   | 13      | lev0 |      | n               |

Solution & Interoperability Test Lab Application Notes ©2022 Avaya Inc. All Rights Reserved. Configure a preference in **Route Pattern** 13 to route calls over SIP trunk group 11 as shown below.

1 of change route-pattern 13 Page 4 Pattern Number: 13 Pattern Name: Posh Voice SCCAN? n Secure SIP? n Used for SIP stations? n Grp FRL NPA Pfx Hop Toll No. Inserted DCS/ IXC Mrk Lmt List Del Digits No QSIG Intw Dgts 1: 11 0 n user 2: n user 3: user n 4: n user 5: n user 6: n user BCC VALUE TSC CA-TSC ITC BCIE Service/Feature PARM Sub Numbering LAR 0 1 2 M 4 W Request Dgts Format lev0-pvt 1: yyyyyn n rest none 2: ууууул п rest none

# 5.7. Administer Call Center

For the compliance test, a basic call center was configured on Communication Manager, consisting of agents, hunt/skill group, VDN, and vector. The call center configuration is outside the scope of these Application Notes and will not be covered, but the sample Vector used will be shown as it demonstrates the use of UUI data.

| Device Type    | Extension    |
|----------------|--------------|
| VDN            | 77550        |
| Skill Group    | 77500        |
| Agent Stations | 77301, 78004 |
| Agent IDs      | 76301, 76302 |

Enter the **change variables** command to specify the variables that will be used to store the UUI data received from Posh Voice. In the following example, the UUI data was parsed into three variables of varying lengths. The number of variables and their length should be determined based on the UUI data.

| change variables               | VARIABLES                             | FOR VI               | ECTORS                 |                        | Page       | 1 of | 39  |  |
|--------------------------------|---------------------------------------|----------------------|------------------------|------------------------|------------|------|-----|--|
| Var Description<br>A<br>B<br>C | Type<br>asaiuui<br>asaiuui<br>asaiuui | Scope<br>L<br>L<br>L | Length<br>16<br>2<br>1 | Start<br>1<br>17<br>19 | Assignment |      | VAC |  |

The following vector was invoked when VDN 77550 is called. The vector makes use of the aforementioned variables and then queues the call to skill group 50 to route the call to an available agent.

| change vector 50 Page 1 of 6 |                          |                  |               |   |  |  |  |  |  |
|------------------------------|--------------------------|------------------|---------------|---|--|--|--|--|--|
|                              | CTOR                     |                  |               |   |  |  |  |  |  |
| Number: 50                   | Name: Call Ce            | enter            |               |   |  |  |  |  |  |
| Multimedia? n                | Attendant Vectoring? n   | Meet-me Conf? n  | Lock?         | n |  |  |  |  |  |
| Basic? y                     | EAS? y G3V4 Enhanced? y  | ANI/II-Digits? y | ASAI Routing? | У |  |  |  |  |  |
| Prompting? y                 | LAI? y G3V4 Adv Route? y | CINFO? y BSR? y  | Holidays? y   |   |  |  |  |  |  |
| Variables? y                 | 3.0 Enhanced? y          |                  |               |   |  |  |  |  |  |
| 01 wait-time                 | 2 secs hearing ringback  |                  |               |   |  |  |  |  |  |
| 02 goto step                 | 5 if A                   | = 0              |               |   |  |  |  |  |  |
| 03 goto step                 | 5 if B                   | = 0              |               |   |  |  |  |  |  |
| 04 goto step                 | 5 if C                   | = 0              |               |   |  |  |  |  |  |
| 05 queue-to                  | skill 50 pri m           |                  |               |   |  |  |  |  |  |

# 6. Configure Avaya Aura® Session Manager

This section provides the procedures for configuring Session Manager. The procedure includes adding the following items:

- Adaptation
- SIP Entities for Communication Manager and SBCE
- Entity Links, which defines the SIP trunk parameters used by Session Manager when routing calls to/from Communication Manager and SBCE
- Routing Policies and Dial Patterns
- Session Manager, corresponding to Session Manager server to be managed by System Manager

Configuration is accomplished by accessing the browser-based GUI of System Manager using the URL https://<*ip-address*>/SMGR, where <*ip-address*> is the IP address of System Manager. Log in with the appropriate credentials.

| Province de discusse la Queler Managera la de 500 la                                                                      |                                                                     |
|----------------------------------------------------------------------------------------------------|---------------------------------------------------------------------|
| Recommended access to System Manager is via FQDN.                                                                         |                                                                     |
| Go to central login for Single Sign-On                                                                                    | User ID:                                                            |
| If IP address access is your only option, then note that authentication will fail in the following cases:                 | Password:                                                           |
| <ul> <li>First time login with "admin" account</li> <li>Expired/Reset passwords</li> </ul>                                | Log On Cancel                                                       |
| Use the "Change Password" hyperlink on this page to change the password manually, and then login.                         | Change Passwor                                                      |
| Also note that single sign-on between servers in the same security domain is not supported when accessing via IP address. | Supported Browsers: Firefox (minimum version 93.0), Chrome (minimum |
|                                                                                                    | version 91.0) or Edge (minimum version 93.0).                       |

#### 6.1. Add Adaptation

Posh Voice can transfer a call to a specific number, such as a VDN that routes call to an agent in a skill group or a PSTN number. If the number used by Posh Voice matches the destination exactly, then no Adaptation is required; otherwise, that number can be modified via an Adaptation. The following example modifies the digits sent by Posh Voice (e.g., 0974) to a VDN (e.g., 77550). This modifies the number in the Refer-To header of the SIP REFER.

To create an **Adaptation** that will be applied to the SBCE SIP entity in **Section 6.2.2**, navigate to **Elements**  $\rightarrow$  **Routing**  $\rightarrow$  **Adaptations** and click on the **New** button (not shown). In the **General** section, enter the following values. Use default values for all remaining fields.

Adaptation Name:

Enter a descriptive name for the Adaptation (e.g., *Posh Adaptation*). Select *DigitConversionAdapter*.

- Module Name:
- Digit Conversion for Incoming Calls to SM:

Delete the incoming digits (e.g., 0888) and replace with the appropriate number (e.g., 77550) as shown below.

| Aura® System Manager 10.1 | Users 🗸 🛛 🎤 Elements 🗸 👘 | Services                 | ~   v      | ∕idgets ∽ Sh      | ortcuts ~        |               |                          | Sear      | ch 🔶           |        | admin     |
|---------------------------|--------------------------|--------------------------|------------|-------------------|------------------|---------------|--------------------------|-----------|----------------|--------|-----------|
| Home Routing              |                          |                          |            |                   |                  |               |                          |           |                |        |           |
| Routing ^                 | Adaptation Details       | 5                        |            |                   |                  | Commit        | Cancel                   |           |                |        | Help ?    |
| Domains                   | General                  |                          |            |                   |                  |               |                          |           |                |        |           |
| Locations                 |                          | * Ada                    | otation Na | me: Posh Adap     | otation          |               |                          |           |                |        |           |
| Conditions                |                          |                          | No         | tes:              |                  |               |                          |           |                |        |           |
| conditions                |                          | *                        | Module Na  | me: DigitConve    | rsionAdapter     | ~             |                          |           |                |        |           |
| Adaptations ^             |                          |                          | Ту         | <b>/pe:</b> digit |                  |               |                          |           |                |        |           |
| Adaptations               |                          |                          | St         | ate: enabled 🕚    | •                |               |                          |           |                |        |           |
| Regular Expression        |                          | Module Pa                | rameter Ty | /pe:              |                  | ~             |                          |           |                |        |           |
| Device Mappings           |                          | Egress UR                | I Paramet  | ers:              |                  |               |                          |           |                |        |           |
| SIP Entities              | Digit Conversion for In  | coming (                 | Calls to S | м                 |                  |               |                          |           |                |        |           |
| Entity Links              | Add Remove               |                          |            |                   |                  |               |                          |           |                |        |           |
|                           | 1 Item I                 |                          |            |                   |                  |               |                          |           |                | Filter | r: Enable |
| Time Ranges               | Matching Pattern         | Min                      | Мах        | Phone Context     | Delete<br>Digits | Insert Digits | Address to<br>modify     | Adaptatio | n Data         | Notes  |           |
| Routing Policies          | . * 0888                 | * 4                      | * 4        |                   | * 4              | 77550         | destination $\checkmark$ |           |                |        |           |
| Dial Patterns 🗸 🗸         | Select : All, None       |                          |            |                   |                  |               |                          |           |                |        | •         |
| Regular Expressions       | Digit Conversion for O   | utgoing C                | alls fron  | n SM              |                  |               |                          |           |                |        |           |
| Defaults                  | Add Remove               |                          |            |                   |                  |               |                          |           |                |        |           |
|                           | 0 Items 🛛 ಿ              | 0 Items 🤤 Filter: Enable |            |                   |                  |               |                          |           |                |        |           |
|                           | Matching Pattern         | Min Max                  | Phone C    | ontext D          | elete Digits     | Insert Digits | Address to mo            | dify      | Adaptation Dat | a      | Notes     |
| <                         |                          |                          |            |                   |                  | Commit        | Cancel                   |           |                |        |           |

## 6.2. Add SIP Entities and Entity Links

In the sample configuration, two SIP Entities were added for Communication Manager and SBCE. This section also covers the configuration of the Entity Links.

#### 6.2.1. SIP Entity and Entity Link for Communication Manager

A SIP Entity must be added for Communication Manager. To add a SIP Entity, select **Elements**  $\rightarrow$  **Routing**  $\rightarrow$  **SIP Entities** from the top menu, followed by **New** in the subsequent screen (not shown) to add a new SIP entity for Communication Manager.

The **SIP Entity Details** screen is displayed. Enter the following values for the specified fields and retain the default values for the remaining fields.

|   | Name                | A descriptive name                                  |
|---|---------------------|-----------------------------------------------------|
| • | FQDN or IP Address: | IP address of the signaling interface (e.g., procr) |
|   |                     | on Communication Manager.                           |
| • | Туре:               | Select CM.                                          |
| • | Location:           | Select the appropriate pre-existing location name.  |
| • | Time Zone:          | Time zone for this location.                        |

Default values can be used for the remaining fields.

| Avra@ System Manager 10.1 | 🛓 Users 🗸 🎤 Elements 🗸 💠 Services 🗸 🕴 Wie | dgets v Shortcuts v Search 💄 🚍   admin |
|---------------------------|-------------------------------------------|----------------------------------------|
| Home Routing              |                                           |                                        |
| Routing ^                 | SIP Entity Details                        | Commit Cancel                          |
| Domains                   | General                                   |                                        |
| Locations                 | * Name:                                   | devcon-cm SBC Trk                      |
|                           | * FQDN or IP Address:                     | 10.64.102.115                          |
| Conditions                | Туре:                                     | CM ¥                                   |
| Adaptations 🗸 🗸           | Notes:                                    | From SBCE                              |
| SIP Entities              | Adaptation:                               | CM SBC Adaptation                      |
| Entity Links              | Location:                                 | Thornton 🗸                             |
| <b>T D</b>                | Time Zone:                                | America/New_York 🗸                     |
| Time Kanges               | * SIP Timer B/F (in seconds):             | 4                                      |
| Routing Policies          | Minimum TLS Version:                      | Use Global Setting 🗸                   |
| Dial Patternr V           | Credential name:                          |                                        |
|                           | Securable:                                |                                        |
| Regular Expressions       | Call Detail Recording:                    | none 🗸                                 |

Scroll down to the **Entity Links** sub-section and click **Add** to add an entity link. Enter the following values for the specified fields and retain the default values for the remaining fields.

- Name: A descriptive name.
- **SIP Entity 1:** The Session Manager entity name (e.g., *devcon-sm*).
- **Protocol:** Set to *TLS*. TCP may also be used between Communication Manager and Session Manager.
- **Port:** Set to appropriate TLS port (e.g., *5062*).
- **SIP Entity 2:** The Communication Manager entity name from this section.
- **Port:** Set to appropriate TLS port (e.g., *5062*).
- **Connection Policy:** Set to *trusted*.

#### Entity Links

|       | .,                       |                    |          |        |                   |        |                      |
|-------|--------------------------|--------------------|----------|--------|-------------------|--------|----------------------|
|       | Override Port & Trans    | port with DNS SRV: |          |        |                   |        |                      |
| Add   | Remove                   |                    |          |        |                   |        |                      |
| 1 Ite | m I                      |                    |          |        |                   |        | Filter: Enable       |
|       | Name 🔺                   | SIP Entity 1       | Protocol | Port   | SIP Entity 2      | Port   | Connection<br>Policy |
|       | * devcon-cm SBC Trk Link | Rdevcon-sm         | TLS 💙    | * 5062 | Revcon-cm SBC Trk | * 5062 | trusted 🗸            |
| +     |                          |                    |          |        |                   |        | •                    |
| Selec | t : All, None            |                    |          |        |                   |        |                      |

#### 6.2.2. SIP Entity and Entity Link for SBCE

A SIP Entity must be added for SBCE. To add a SIP Entity, select **Elements**  $\rightarrow$  **Routing**  $\rightarrow$  **SIP** Entities from the top menu, followed by New in the subsequent screen (not shown) to add a new SIP entity for SBCE.

The SIP Entity Details screen is displayed. Enter the following values for the specified fields and retain the default values for the remaining fields.

- Name: .
- FQDN or IP Address:
- Type:
- Adaptation :
- A descriptive name.
- The IP address of the SBCE internal interface.

- Select SIP Trunk.
- Select the Adaptation configured in Section 6.1. Select the appropriate pre-existing location name.
- Location: • Time Zone:
- Time zone for this location.

| Aura® System Manager 10.1 | Users 🗸 🎤 Elements 🗸 🔅 Services | <ul> <li>Widgets </li> <li>Shortcuts </li> </ul> | Search        | admin  |
|---------------------------|---------------------------------|--------------------------------------------------|---------------|--------|
| Home Routing              |                                 |                                                  |               |        |
| Routing ^                 | SIP Entity Details              |                                                  | Commit Cancel | Help ? |
| Domains                   | General                         |                                                  |               | - 1    |
| Locations                 | * Name:                         | devcon-sbce                                      |               | - 1    |
|                           | * FQDN or IP Address:           | 10.64.102.106                                    |               | - 1    |
| Conditions                | Туре:                           | SIP Trunk 🗸                                      |               | - 1    |
| Adaptations 🗸 🗸           | Notes:                          |                                                  |               | - 1    |
| SIP Entities              | Adaptation:                     | Posh Adaptation                                  |               | - 1    |
| Entity Links              | Location:                       | Thornton-SBC 🗸                                   |               | - 1    |
| <b>T</b> 0                | Time Zone:                      | America/New_York                                 |               | - 1    |
| Time Ranges               | * SIP Timer B/F (in seconds):   | 4                                                |               | - 1    |
| Routing Policies          | Minimum TLS Version:            | Use Global Setting 🗸                             |               | - 1    |
| Dial Datterns V           | Credential name:                |                                                  |               | - 1    |
| Durfattenis               | Securable:                      |                                                  |               |        |
| Regular Expressions       | Call Detail Recording:          | egress 💙                                         |               |        |

Scroll down to the **Entity Links** sub-section and click **Add** to add an entity link. Enter the following values for the specified fields and retain the default values for the remaining fields.

- Name: A descriptive name.
- **SIP Entity 1:** The Session Manager entity name (e.g., *devcon-sm*).
- **Protocol:** Set to *TLS*. TCP may also be used between Session Manager and SBCE.
- **Port:** Set to appropriate TLS port (e.g., *5061*).
- **SIP Entity 2:** The SBCE entity name from this section.
- **Port:** Set to appropriate TLS port (e.g., *5061*).
- **Connection Policy:** Set to *trusted*.

#### Entity Links

|       | Override Port & Transp | ort with DNS SRV: |          |        |              |        |                      |
|-------|------------------------|-------------------|----------|--------|--------------|--------|----------------------|
| Add   | Remove                 |                   |          |        |              |        |                      |
| 1 Ite | m   🍣                  |                   |          |        |              |        | Filter: Enable       |
|       | Name 🔺                 | SIP Entity 1      | Protocol | Port   | SIP Entity 2 | Port   | Connection<br>Policy |
|       | * devcon-sbce Link     | devcon-sm         | TLS 💙    | * 5061 | Revcon-sbce  | * 5061 | trusted 🗸            |
|       |                        |                   |          |        |              |        | ► F                  |
| Selec | t : All, None          |                   |          |        |              |        |                      |

#### 6.3. Add Routing Policies

Routing policies describe the conditions under which calls will be routed to the SIP Entities specified in **Section 6.2**. A routing policy was added for SBCE to route outgoing calls to the Posh Voice SIP service provider. To add a routing policy, select **Routing Policies** on the left and click on the **New** button (not shown) on the right. The following screen is displayed. Fill in the following:

Under *General*: Enter a descriptive name in **Name**.

Under SIP Entity as Destination:

Click Select, and then select the appropriate SIP entity to which this routing policy applies.

Defaults can be used for the remaining fields. Click **Commit** to save the Routing Policy definition.

| Aura® Syste | m Manager 10.1 | 🛔 Users 🗸 🍞 Elements 🗸 | Services v   Widgets v Shortcul | ts v   | Search    | 📕 🐥 🗮   admin |
|-------------|----------------|------------------------|---------------------------------|--------|-----------|---------------|
| Home        | Routing        |                        |                                 |        |           |               |
| Routing     |                | Routing Policy D       | etails                          | Commit |           | Help ? 🔺      |
| Dom         | ains           | General                |                                 |        |           |               |
| Loca        | tions          |                        | * Name: devcon-sbce Policy      | /      |           |               |
| Conc        | litions        |                        | Disabled:                       |        |           |               |
| Adap        | otations Y     |                        | * Retries: 0<br>Notes:          |        |           |               |
| SIP E       | ntities        | SIP Entity as Destina  | tion                            |        |           |               |
| Entit       | y Links        | Select                 |                                 |        |           |               |
| Time        | Ranges         | Name                   | FQDN or IP Address              |        | Туре      | Notes         |
|             |                | devcon-sbce            | 10.64.102.106                   |        | SIP Trunk |               |
| Rout        | ing Policies   | Time of Day            |                                 |        |           |               |

### 6.4. Add Dial Patterns

Dial patterns are defined to direct calls to the appropriate SIP Entity. In the sample configuration, extensions 78701 and 78702 were routed to Posh Voice staging and production environments, respectively, through SBCE.

To add a dial pattern, select **Dial Patterns** on the left and click on the **New** button (not shown) on the right. Fill in the following:

Under General:

- **Pattern:** Dialed number or prefix.
- Min Minimum length of dialed number.
- Max Maximum length of dialed number.
- **SIP Domain** SIP domain of dial pattern.
- Notes Comment on purpose of dial pattern (optional).

#### Under Originating Locations and Routing Policies:

Click Add, and then select the appropriate location and routing policy from the list.

Default values can be used for the remaining fields. Click **Commit** to save this dial pattern. The following screen shows the dial pattern definition for routing calls to Posh Voice staging.

| Avay<br>Aura® System Ma | nager 10.1     | 占 Users | ∽ 🎤 Elements ∽               | 🔅 Services 🗸                  | Widgets v              | Shortcu | ts v s                        | earch                         | . 🚍 🛛 admin             |
|-------------------------|----------------|---------|------------------------------|-------------------------------|------------------------|---------|-------------------------------|-------------------------------|-------------------------|
| Home Ro                 | outing         |         |                              |                               |                        |         |                               |                               |                         |
| Routing                 |                | Dia     | l Pattern Dei                | tails                         |                        |         |                               | Commit                        | Help ?                  |
| Domains                 |                | Gen     | eral                         |                               |                        |         |                               |                               |                         |
| Locations               |                |         |                              | * Pattern: 🕽                  | 78701                  |         |                               |                               |                         |
| Conditions              |                |         |                              | * Min: 5                      | 5                      |         |                               |                               |                         |
| A.1*                    |                |         |                              | * Max:                        | 5                      |         |                               |                               |                         |
| Adaptatior              | ıs             | Č       | E                            | mergency Call: [              |                        |         |                               |                               |                         |
| SIP Entities            |                |         |                              | SIP Domain:                   | -ALL-                  | ~       |                               |                               |                         |
| Entity Links            | 5              |         |                              | Notes:                        | osh Voice Stagin       | g       |                               |                               |                         |
| Time Rang               | es             | Orig    | inating Location             | ns and Routing                | Policies               |         |                               |                               |                         |
|                         |                | Add     | Remove                       |                               |                        |         |                               |                               |                         |
| Routing Po              | olicies        | 1 Ite   | em   🍣                       |                               |                        |         |                               |                               |                         |
| Dial Patteri            | ns             | ^ 🛛 🗆   | Originating<br>Location Name | Originating<br>Location Notes | Routing Policy<br>Name | Rank    | Routing<br>Policy<br>Disabled | Routing Policy<br>Destination | Routing Policy<br>Notes |
| Dial Pa                 | atterns        |         | -ALL-                        |                               | devcon-sbce<br>Policy  | 0       |                               | devcon-sbce                   |                         |
| Origin                  | ation Dial Pat | Sele    | t : All, None                |                               |                        |         |                               |                               |                         |

| Aura® Syste | m Manager 10.    | <b>≜</b> (<br>1 | Users v        | 🗲 Elements 🗸             | Services \                    | 🗸   Widgets 🗸          | Shortcu | ts v 🛛 S                      | earch                         | ≡   admin               |
|-------------|------------------|-----------------|----------------|--------------------------|-------------------------------|------------------------|---------|-------------------------------|-------------------------------|-------------------------|
| Home        | Routing          |                 |                |                          |                               |                        |         |                               |                               |                         |
| Routing     |                  | ^               | Dial F         | Pattern Det              | ails                          |                        |         |                               | Commit                        | Help ?                  |
| Dom         | ains             |                 | Genera         | al.                      |                               |                        |         |                               |                               |                         |
| Loca        | tions            |                 |                |                          | * Pattern:                    | 78702                  |         |                               |                               |                         |
| Conc        | litions          |                 |                |                          | * Min:                        | 5                      |         |                               |                               |                         |
| Adap        | otations         | ~               |                | E                        | * Max:<br>mergency Call:      | 5                      |         |                               |                               |                         |
| SIP E       | ntities          |                 |                |                          | SIP Domain:                   | -ALL-                  | ~       |                               |                               |                         |
| Entiț       | y Links          |                 |                |                          | Notes:                        | Posh Voice Produc      | tion    |                               |                               |                         |
| Time        | Ranges           |                 | Origina<br>Add | Remove                   | s and Routin                  | g Policies             |         |                               |                               |                         |
| Rout        | ing Policies     |                 | 1 Item         | &                        |                               |                        |         |                               |                               |                         |
| Dial        | Patterns         | ^               |                | iginating<br>cation Name | Originating<br>Location Notes | Routing Policy<br>Name | Rank    | Routing<br>Policy<br>Disabled | Routing Policy<br>Destination | Routing Policy<br>Notes |
| I           | Dial Patterns    |                 | -4             | ALL-                     |                               | devcon-sbce<br>Policy  | 0       |                               | devcon-sbce                   |                         |
|             | Origination Dial | Pat             | Select :       | All, None                |                               |                        |         |                               |                               |                         |

The following screen shows the dial pattern definition for routing calls to Posh Voice production.

# 7. Configure Avaya Session Border Controller for Enterprise

This section covers the configuration of Avaya SBCE. Avaya SBCE provides SIP connectivity to Session Manager, POSH Voice SIP service provider, and the PSTN.

This section covers the following SBCE configuration:

- Launch SBCE Web Interface
- Administer SIP Servers
- Administer Routing Profiles
- Administer URI Groups
- Administer Media Rules
- Administer End Point Policy Groups
- Administer TLS Management
- Administer Media Interfaces
- Administer Signaling Interfaces
- Administer End Point Flows

**Note:** This section will focus on routing and connectivity for Session Manager and Posh Voice. The configuration for the PSTN is not covered. For security reasons, public IP addresses and FQDNs will be redacted in these Application Notes.

#### 7.1. Launch SBCE Web Interface

Access the SBCE web interface by using the URL https://<*ip-address*>/sbc in an Internet browser window, where <*ip-address*> is the IP address of the SBCE management interface. The screen below is displayed. Log in using the appropriate credentials.

| <b>^\//\/</b>                             | Log In                                                                                                    |  |  |  |  |
|-------------------------------------------|----------------------------------------------------------------------------------------------------|--|--|--|--|
| FIVFIYFI                                  | Username:                                                                                                    |  |  |  |  |
|                                           | Continue                                                                                                    |  |  |  |  |
|                                           | WELCOME TO AVAYA SBC                                                                                                    |  |  |  |  |
| Session Border Controller                 | Unauthorized access to this machine is prohibited. This system is for<br>the use authorized users only. Usage of this system may be monitored<br>and recorded by system personnel.                                                                          |  |  |  |  |
| ession Border Controller<br>or Enterprise | Anyone using this system expressly consents to such monitoring and<br>is advised that if such monitoring reveals possible evidence of criminal<br>activity, system personnel may provide the evidence from such<br>monitoring to law enforcement officials. |  |  |  |  |
|                                           | © 2011 - 2020 Avaya Inc. All rights reserved.                                                                                                    |  |  |  |  |

After logging in, the Dashboard will appear as shown below. All configuration screens of the SBCE are accessed by navigating the menu tree in the left pane. Select **Device**  $\rightarrow$  **SBCE** from the top menu.

| EMS Dashboard                              | Dashboard                     |                     |          |                                                   |  |
|--------------------------------------------|-------------------------------|---------------------|----------|---------------------------------------------------|--|
| Software Management                        | Information                   |                     |          | Installed Devices                                 |  |
| evice Management                           | System Time                   | 11:01:28 AM EDT     | Refresh  | EMS                                               |  |
| System Parameters                          | Version                       | 10.1.1.0-35-21872   |          | SBCE                                              |  |
| <ul> <li>Configuration Profiles</li> </ul> | GUI Version                   | 10.1.1.0-21872      |          |                                                   |  |
| Services                                   | Build Date                    | Mon Apr 18 07:57:04 | UTC 2022 |                                                   |  |
| Domain Policies                            | License State                 | Ø OK                |          |                                                   |  |
| Network & Flows                            | Aggregate Licensing Overages  | 0                   |          |                                                   |  |
| DMZ Services                               | Peak Licensing Overage Count  | 0                   |          |                                                   |  |
| Monitoring & Logging                       | Last Logged in at             | 07/12/2022 08:52:18 | EDT      |                                                   |  |
|                                            | Failed Login Attempts         | 0                   |          |                                                   |  |
|                                            | Active Alarms (past 24 hours) |                     |          | Incidents (past 24 hours)                         |  |
|                                            | None found.                   |                     |          | SBCE: No Server Flow Matched for Outgoing Message |  |
|                                            |                               |                     |          | SBCE: No Server Flow Matched for Outgoing Message |  |
|                                            |                               |                     |          | SBCE: No Server Flow Matched for Outgoing Message |  |
|                                            |                               |                     |          | SBCE: No Server Flow Matched for Outgoing Message |  |
|                                            |                               |                     |          | SBCE: No Server Flow Matched for Outgoing Message |  |

## 7.2. Administer Server Interworking Profiles

A server interworking profile defines a set of parameters that aid in interworking between the SBCE and a connected server. **Server Interworking** profiles were added for Session Manager and a default Server Interworking profile was used for the Posh Voice IP service provider.

#### 7.2.1. Server Interworking Profile for Posh Voice SIP Service Provider

No server interworking profile was required for the Posh Voice SIP service provider.

#### 7.2.2. Server Interworking Profile for Session Manager

Session Manager profile was cloned from the same **avaya-ru** profile. The **General** tab below shows the default settings.

| Device: SBCE      Alarms                                              | Incidents Status 🗸                      | Logs 🗸 Diagnostics Us                      | sers                  | Settings 🗸          | Help 🖌 Log Out |
|-----------------------------------------------------------------------|-----------------------------------------|--------------------------------------------|-----------------------|---------------------|----------------|
| Session Bord                                                          | ler Controlle                           | r for Enterpris                            | se                    |                     | AVAYA          |
| EMS Dashboard<br>Software Management<br>Device Management             | Interworking P     Add     Interworking | rofiles: Avaya-SM                          | Click here to add a d | Renam               | e Clone Delete |
| <ul> <li>System Parameters</li> <li>Configuration Profiles</li> </ul> | Profiles<br>cs2100                      | General Timers Privacy                     | URI Manipulation      | Header Manipulation | Advanced       |
| Domain DoS<br>Server                                                  | Avaya-SM                                | Hold Support                               | None                  |                     |                |
| Interworking<br>Media Forking<br>Routing                              | PSTN-SIP<br>PCIPal                      | 180 Handling<br>181 Handling               | None<br>None          |                     | _              |
| Topology Hiding<br>Signaling                                          | VoIPSP                                  | 182 Handling<br>183 Handling               | None<br>None          |                     |                |
| URI Groups<br>SNMP Traps                                              |                                         | URI Group                                  | No<br>None            |                     |                |
| Time of Day Rules<br>FGDN Groups                                      |                                         | Send Hold<br>Delayed Offer                 | No<br>Yes             |                     |                |
| Reverse Proxy<br>Policy                                               |                                         | 3xx Handling<br>Diversion Header Support   | No<br>No              |                     |                |
| URN Profile<br>Recording Profile<br>H248 Profile                      |                                         | Delayed SDP Handling<br>Re-Invite Handling | No                    |                     |                |
| IP/URI Blocklist<br>Profile                                           |                                         | Prack Handling                             | No                    |                     |                |
| <ul> <li>Services</li> <li>SIP Servers</li> </ul>                     |                                         | T.38 Support                               | No                    |                     |                |
| H248 Servers<br>LDAP                                                  |                                         | Via Header Format                          | RFC3261               |                     |                |
| RADIUS     Domain Policies     TLS Management                         | Ţ                                       | SIPS Required<br>Mediasec                  | Yes<br>No             |                     | -              |

Solution & Interoperability Test Lab Application Notes ©2022 Avaya Inc. All Rights Reserved. Select the **Advanced** tab and configure as shown in the screen capture below.

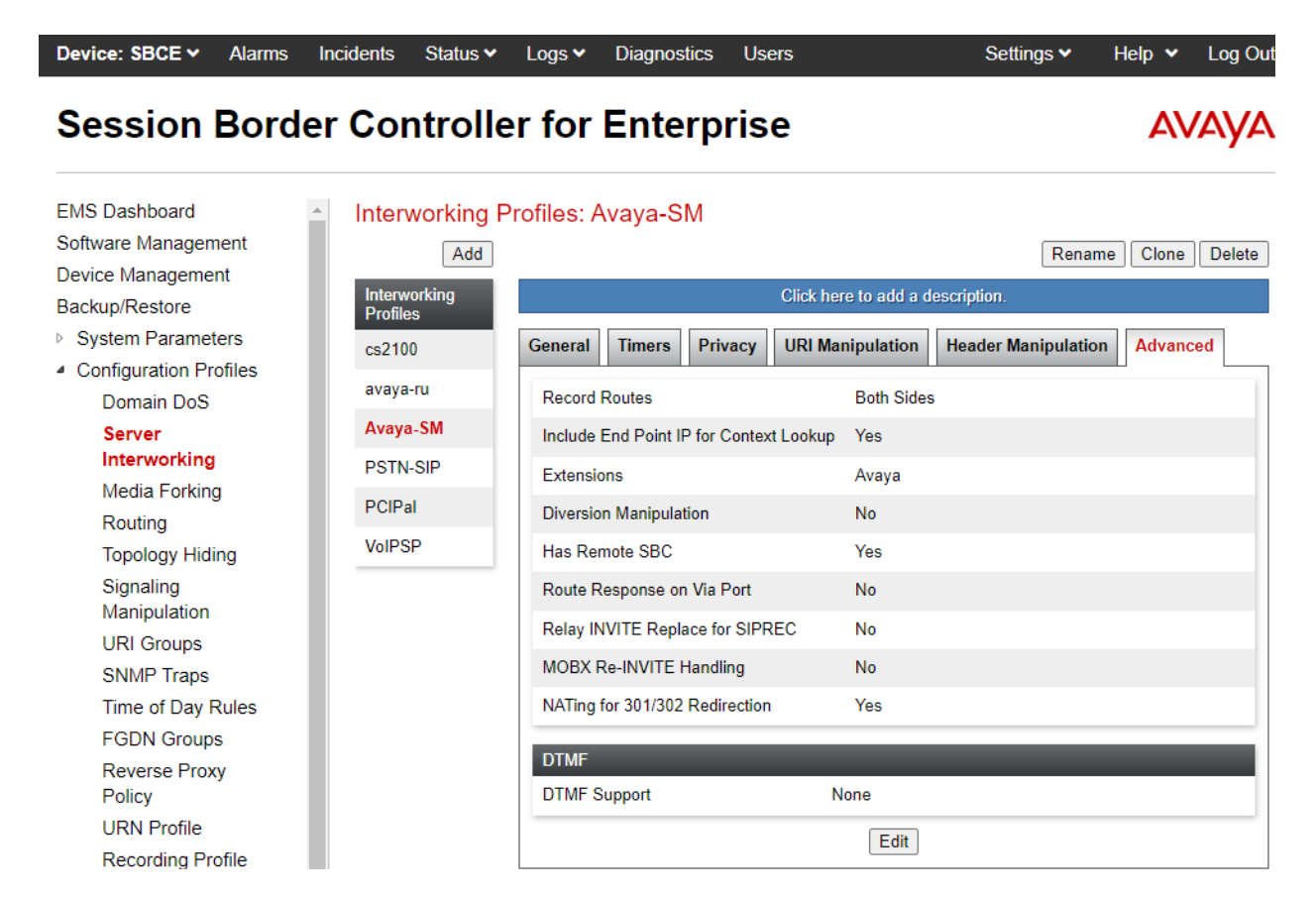

#### 7.3. Administer SIP Servers

A SIP server definition is required for each server connected to SBCE. Two SIP servers were configured for Posh Voice: one for Posh Voice staging and one for Posh Voice production. Add **SIP Servers** for Posh Voice and Session Manager. TLS transport was used for the SIP trunks to Session Manager and the Posh Voice SIP service provider.

**Note:** TLS profiles were preconfigured for Session Manager and are not shown in these Application Notes. However, TLS profile configuration for Posh Voice SIP service provider is shown in **Section 7.8**.

#### 7.3.1. SIP Server for Posh Voice Staging SIP Service Provider

The **General** tab of the Posh Voice staging SIP server was configured as shown below. The *Posh Voice Staging* SIP server consists of a primary and a secondary site; hence, the two FQDNs. TLS transport was used for the Posh Voice SIP service provider SIP trunk. The configuration of the **TLS Client Profile** is shown in **Section 7.8**.

| Device: SBCE - Alarms                                     | Incidents Status 🗸 L | ogs 🗸 Diagnostics Use  | rs                     |                      | Settings 🗸 | Help 🗸   | Log Out |
|-----------------------------------------------------------|----------------------|------------------------|------------------------|----------------------|------------|----------|---------|
| Session Bord                                              | er Controller        | for Enterpris          | e                      |                      |            | A۷       | /AYA    |
| EMS Dashboard<br>Software Management<br>Device Management | SIP Servers: Pos     | h Voice Staging        | ]                      |                      | Renar      | ne Clone | Delete  |
| Backup/Restore                                            | Server Profiles      | General Authentication | Heartbeat Registration | Ping Advanced        |            |          |         |
| System Parameters                                         | Session Manager      | Server Type            | Trunk S                | erver                |            |          |         |
| Configuration Profiles                                    | PSTN-SIP             | TLO Olivet Desfie      | Deels V                | (-las Ollast Dasfie  |            |          |         |
| <ul> <li>Services</li> </ul>                              | Posh Voice Prod      | TLS Client Profile     | Posn_v                 | roice_Client_Profile |            |          |         |
| SIP Servers                                               |                      | DNS Query Type         | NONE//                 | A                    |            |          |         |
| H248 Servers                                              |                      | IP Address / FODN      |                        | Port                 | Transport  |          |         |
| LDAP                                                      | Posh Voice Staging   | avaya pash tast sin    | _                      | 5061                 | тапорол    |          |         |
| RADIUS                                                    | OCP-SBCE-PUBLIC      | avaya-posn-test.sip.   |                        | 5061                 | 11.5       |          | _       |
| Domain Policies                                           |                      | avaya-posh-test.sip.   |                        | 5061                 | TLS        |          |         |
| TLS Management                                            |                      |                        |                        | Edit                 |            |          |         |
| Network & Flows                                           |                      |                        |                        |                      |            |          |         |
| DMZ Services                                              |                      |                        |                        |                      |            |          |         |

Monitoring & Logging

The **Heartbeat** tab was configured as shown below for Posh Voice staging. This allows SBCE to send SIP OPTIONS to the Posh Voice SIP service provider.

| Device: SBCE - Alarms                                                                   | Incidents Status 	 Lo                       | gs ❤ Diagnostics l                    | Jsers                           |                   | Settings 🗸 | Help 🗸    | Log Out |
|-----------------------------------------------------------------------------------------|---------------------------------------------|---------------------------------------|---------------------------------|-------------------|------------|-----------|---------|
| Session Bord                                                                            | er Controller                               | for Enterpri                          | se                              |                   |            | A۱        | /AYA    |
| EMS Dashboard<br>Software Management<br>Device Management<br>Backup/Restore             | SIP Servers: Posl<br>Add<br>Server Profiles | Voice Staging<br>General Authenticati | ion Heartbeat Registration Ping | Advanced          | Rena       | Ime Clone | Delete  |
| <ul> <li>System Parameters</li> <li>Configuration Profiles</li> <li>Services</li> </ul> | Session Manager PSTN-SIP                    | Enable Heartbeat<br>Method            |                                 |                   |            |           |         |
| SIP Servers<br>H248 Servers                                                             | Posh Voice Prod                             | Frequency<br>From URI                 | 120 seconds<br>sbce@            | -                 |            |           |         |
| LDAP<br>RADIUS<br>▷ Domain Policies                                                     | OCP-SBCE-PUBLIC                             | To URI                                | options@avay                    | ra-posh-test.sip. | -          |           |         |
| <ul> <li>TLS Management</li> <li>Network &amp; Flows</li> <li>DMZ Services</li> </ul>   |                                             |                                       |                                 |                   |            |           |         |
| Monitoring & Logging                                                                    |                                             |                                       |                                 |                   |            |           |         |

The **Advanced** tab was configured as shown below for Posh Voice staging. Grooming was enabled. All other tabs were left with their default values.

| Device: SBCE - Alarms                                                                                                    | ncidents Status 🗸 Lo                                                                                              | ogs ❤ Diagnostics Users                                                                                                    |                                                                                                    | Settings 🗸 🛛 Help 👻 Log Out |
|----------------------------------------------------------------------------------------------------|----------------------------------------------------------------------------------------------------|----------------------------------------------------------------------------------------------------|----------------------------------------------------------------------------------------------------|-----------------------------|
| Session Borde                                                                                                    | r Controller                                                                                                    | for Enterprise                                                                                                    |                                                                                                    | Αναγα                       |
| EMS Dashboard<br>Software Management<br>Device Management<br>Backup/Restore<br>> System Parameters<br>> Configuration Profiles<br>> Services<br>SIP Servers<br>H248 Servers<br>LDAP<br>RADIUS<br>> Domain Policies<br>> TLS Management<br>> Network & Flows<br>> DMZ Services<br>> Monitoring & Logging | Add<br>Server Profiles<br>Session Manager<br>PSTN-SIP<br>Posh Voice Prod<br>Posh Voice Staging<br>OCP-SBCE-PUBLIC | h Voice Staging General Authentication Heartbeau Enable DoS Protection Enable Grooming Interworking Profile Signaling Manipulation Script Securable Enable FGDN Tolerant URI Group NG911 Support | Registration       Ping       Advances         Image: Constraint of the second second se | Rename Clone Delete         |
|                                                                                                    |                                                                                                    |                                                                                                    | Edit                                                                                                    |                             |

#### 7.3.2. SIP Server for Posh Voice Production SIP Service Provider

The **General** tab of the Posh Voice production SIP server was configured as shown below. The *Posh Voice Prod* SIP server consists of a primary and secondary site; hence, the two FQDNs. TLS transport was used for the Posh Voice SIP service provider SIP trunk. The configuration of the **TLS Client Profile** is shown in **Section 7.8**.

| Device: SBCE ➤ Alarms                                                 | Incidents Status V Lo | gs 🗸 🛛 [ | Diagnostics Us | ers       |              |            |             | Settings 🗸 | Help 🗸   | Log Out |
|-----------------------------------------------------------------------|-----------------------|----------|----------------|-----------|--------------|------------|-------------|------------|----------|---------|
| Session Borde                                                         | er Controller         | for E    | nterpris       | е         |              |            |             |            | A۱       | /AYA    |
| EMS Dashboard<br>Software Management                                  | SIP Servers: Pos      | h Voice  | Prod           |           |              |            |             | Rena       | me Clone | Delete  |
| Backup/Restore                                                        | Server Profiles       | Genera   | Authentication | Heartbeat | Registration | Ping       | Advanced    |            |          |         |
| <ul> <li>System Parameters</li> <li>Configuration Profiles</li> </ul> |                       | Serve    | er Type        |           | Trunk S      | Server     |             |            |          |         |
| Conliguration Fronies     Services                                    | Park Vales Deed       | TLS C    | Client Profile |           | Posh_V       | /oice_Clie | ent_Profile |            |          |         |
| SIP Servers                                                           | Posn voice Prod       | DNS      | Query Type     |           | NONE/        | A          |             |            |          |         |
| H248 Servers                                                          | Posh Voice Staging    | IP Ad    | dress / FQDN   |           |              | Por        | t           | Transpo    | rt       |         |
| LDAP                                                                  |                       | avaya    | a-posh.sip.    |           |              | 506        | 1           | TLS        |          |         |
| Domain Policies                                                       | OCT-SBCE-FOBLIC       | avaya    | a-posh.sip.    |           |              | 506        | 1           | TLS        |          |         |
| <ul> <li>TLS Management</li> </ul>                                    |                       |          |                |           |              | Edit       |             |            |          |         |
| Network & Flows                                                       |                       |          |                |           |              |            |             |            |          |         |
| DMZ Services                                                          |                       |          |                |           |              |            |             |            |          |         |
| Monitoring & Logging                                                  |                       |          |                |           |              |            |             |            |          |         |

The **Heartbeat** tab was configured as shown below for Posh Voice staging. This allows SBCE to send SIP OPTIONS to the Posh Voice SIP service provider.

| Device: SBCE   Alarms                                     | Incidents Status 🗸 Lo              | gs ❤ Diagnostics Us    | ers                                  | Settings 🗸 Help 🖌 Log Out |
|-----------------------------------------------------------|------------------------------------|------------------------|--------------------------------------|---------------------------|
| Session Bord                                              | er Controller                      | for Enterpris          | e                                    | AVAYA                     |
| EMS Dashboard<br>Software Management<br>Device Management | SIP Servers: Posl                  | n Voice Prod           |                                      | Rename Clone Delete       |
| Backup/Restore<br>▹ System Parameters                     | Server Profiles<br>Session Manager | General Authentication | Heartbeat Registration Ping Advanced |                           |
| Configuration Profiles                                    | PSTN-SIP                           | Enable Heartbeat       |                                      |                           |
| ▲ Services                                                | Posh Voice Prod                    | Method                 | OPTIONS                              |                           |
| SIP Servers                                               |                                    | Frequency              | 120 seconds                          |                           |
| H248 Servers                                              | Posh Voice Staging                 | From URI               | sbce@                                |                           |
| RADIUS                                                    | OCP-SBCE-PUBLIC                    | To URI                 | options@avaya-posh.sip.              |                           |
| <ul> <li>Domain Policies</li> </ul>                       |                                    |                        | Edit                                 |                           |
| TLS Management                                            |                                    | L                      |                                      |                           |
| Network & Flows                                           |                                    |                        |                                      |                           |
| DMZ Services                                              |                                    |                        |                                      |                           |
| Monitoring & Logging                                      |                                    |                        |                                      |                           |

The **Advanced** tab was configured as shown below for Posh Voice staging. Grooming was enabled. All other tabs were left with their default values.

| EMS Dashboard       SIP Servers: Posh Voice Prod         Software Management       Add         Device Management       Server Profiles         Sackup/Restore       Session Manager         Softguration Profiles       Session Manager         Server Profiles       Server Profiles         Server Profiles       Server Profiles                                                                                                    |                          |       | AVAYA          |
|----------------------------------------------------------------------------------------------------|--------------------------|-------|----------------|
| EMS Dashboard<br>Software Management<br>Device Management<br>Backup/Restore<br>> System Parameters<br>> Configuration Profiles<br>> Server Profiles<br>Server Profiles<br>Serve |                          |       |                |
| SIP Servers     Interworking Profile       H248 Servers     Posh Voice Staging       LDAP     Posh Voice Staging       RADIUS     OCP-SBCE-PUBLIC       Domain Policies     Enable FGDN       TLS Management     Tolerant       Network & Flows     URI Group       Monitoring & Logging     NG911 Support                                                                                                    | gistration Ping Advanced | Renam | e Clone Delete |

#### 7.3.3. SIP Server for Session Manager

To define a SIP server, navigate to **Services**  $\rightarrow$  **SIP Servers** from the left pane to display the existing SIP server profiles. Click **Add** to create a new SIP Server or select a pre-configured SIP server to view its settings. The **General** tab of the Session Manager SIP Server was configured as follows. TLS transport was used for the Session Manager SIP trunk.

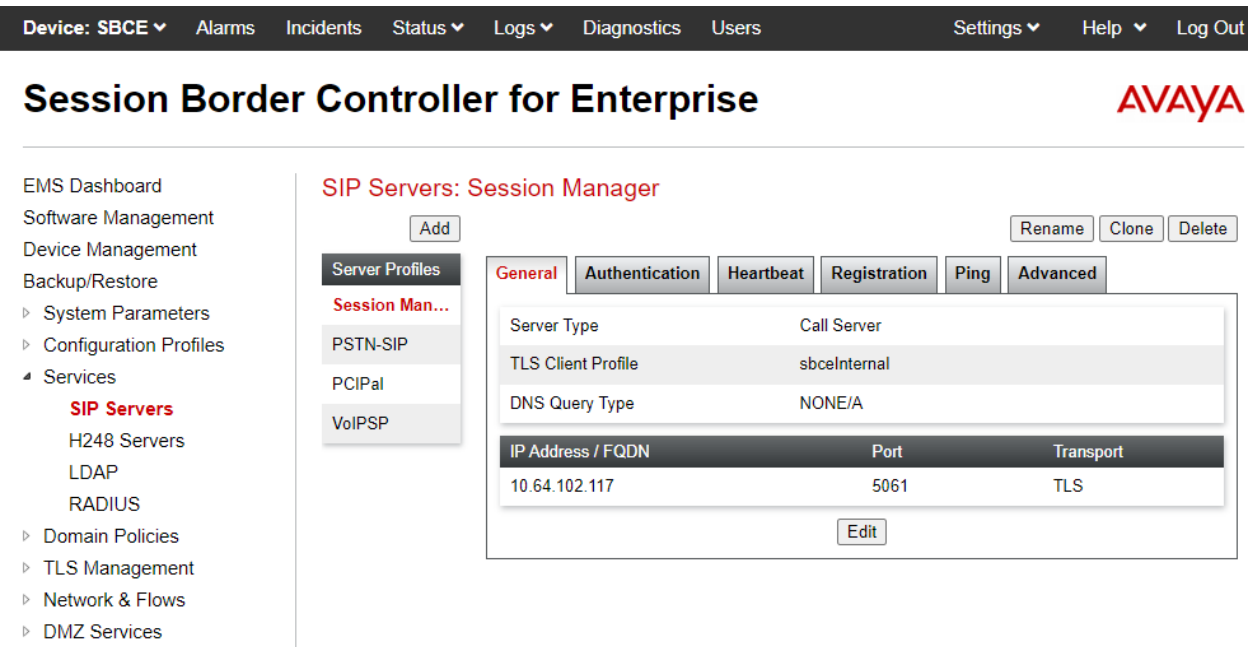

Monitoring & Logging

The **Advanced** tab was configured as follows. Note that **Interworking Profile** was set to the one configured in **Section 7.2.2**. All other tabs were left with their default values.

| Device: SBCE - Alarms                                                                                                    | Incidents Status 🗸                                                                      | Logs V Diagnostics                                                                                                    | Users                                                                                                    | Settings 🗸          | Help 🗸   | Log Out |
|----------------------------------------------------------------------------------------------------|-----------------------------------------------------------------------------------------|----------------------------------------------------------------------------------------------------|----------------------------------------------------------------------------------------------------|---------------------|----------|---------|
| Session Borde                                                                                                    | r Controlle                                                                             | er for Enterpri                                                                                                    | ise                                                                                                    |                     | AV       | aya     |
| EMS Dashboard<br>Software Management<br>Device Management<br>Backup/Restore<br>> System Parameters<br>> Configuration Profiles<br>< Services<br>SIP Servers<br>H248 Servers<br>LDAP<br>RADIUS<br>> Domain Policies<br>> TLS Management<br>> Network & Flows<br>> DMZ Services | SIP Servers: S<br>Add<br>Server Profiles<br>Session Man<br>PSTN-SIP<br>PCIPal<br>VoIPSP | General       Authentication         Enable DoS Protection         Enable Grooming         Interworking Profile         Signaling Manipulation Script         Securable         Enable FGDN         Tolerant         URI Group | Heartbeat     Registration       Image: Constraint of the second second s | Renai<br>Ping Advar | ne Clone | Delete  |
| Monitoring & Logging                                                                                                    |                                                                                         | NG911 Support                                                                                                    | Edit                                                                                                    |                     |          | _       |

## 7.4. Administer Routing Profiles

A routing profile is used to specify the next-hop for a SIP message. A routing profile is applied only after the traffic has matched an End Point Flow defined in **Section 7.11**. The IP addresses and ports defined here will be used as destination addresses for signaling. Create a routing profile for Posh Voice and Session Manager.

#### 7.4.1. Routing Profile for Posh Voice

A routing profile was added for routing calls to Posh Voice staging and Posh Voice production based on the URI group. The routing profile was named *To Posh Voice*. This routing profile contains two routing rules. The first routing rule with **Priority** of *1* is used to route calls to Posh Voice staging if the number in the To header of the SIP INVITE matches the URI Group *Posh Voice Staging* configured in **Section 7.5**. The second routing rule with **Priority** of 2 is used to route calls directly to Posh Voice production if the number in the To header of the SIP INVITE matches the URI Group *Posh Voice Production* configured in **Section 7.5**. The third routing rule with **Priority** of 3 routes the call to the PSTN.

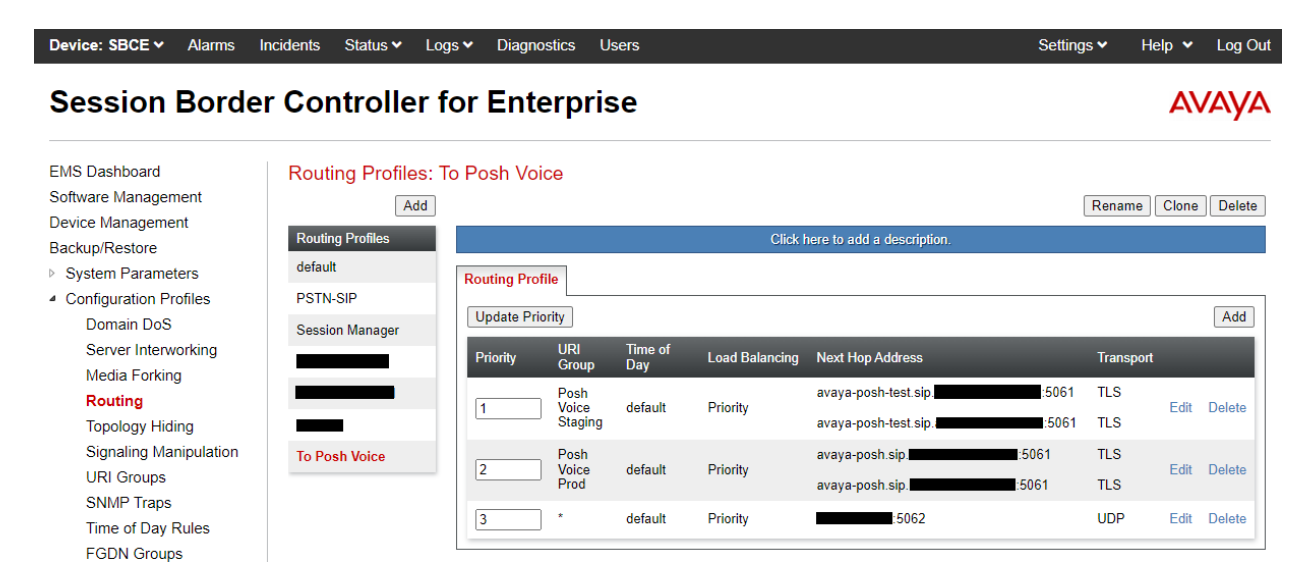

The details of the first routing rule of Routing Profile, *To Posh Voice*, is shown below. It contains two routing preferences corresponding to two different Posh Voice staging SIP service provider locations.

|                                          | Pro                          | ofile : To Posh Voice - Edit Rule |                       |                  |           | Х      |
|------------------------------------------|------------------------------|-----------------------------------|-----------------------|------------------|-----------|--------|
| URI Group                                | Posh Voice Staging 🗸         | Time of Day                       |                       | default 🗸        |           |        |
| Load Balancing                           | Priority 🗸                   | NAPTR                             |                       |                  |           |        |
| Transport                                | None 🗸                       | LDAP Routing                      |                       |                  |           |        |
| LDAP Server Profile                      | None 🗸                       | LDAP Base DN (                    | Search)               | None 🛩           |           |        |
| Matched Attribute Priority               |                              | Alternate Routing                 | 9                     |                  |           |        |
| Next Hop Priority                        |                              | Next Hop In-Dial                  | og                    |                  |           |        |
| Ignore Route Header                      |                              |                                   |                       |                  |           |        |
|                                          |                              |                                   |                       |                  |           |        |
| ENUM                                     |                              | ENUM Suffix                       |                       |                  |           |        |
|                                          |                              |                                   |                       |                  |           | Add    |
| Priority<br>/ LDAP Search<br>/ Attribute | LDAP Search<br>Regex Pattern | LDAP Search<br>Regex Result       | SIP Server<br>Profile | Next Hop Address | Transport |        |
| 1                                        |                              |                                   | Posh Voi 🗸            | avaya-posh-tes 🗸 | None 🗸    | Delete |
| 2                                        |                              |                                   | Posh Voi 🗸            | avaya-posh-tes 🗸 | None 🗸    | Delete |
|                                          |                              | Finish                            |                       |                  |           |        |

The details of the second routing rule are shown below. It contains two routing preferences corresponding to two different Posh Voice production SIP service provider locations.

| Profile : To Posh Voice - Edit Rule           |                              |                                          |                               |               |  |
|-----------------------------------------------|------------------------------|------------------------------------------|-------------------------------|---------------|--|
| URI Group                                     | Posh Voice Prod 🗸            | Time of Day                              | default 🗸                     |               |  |
| Load Balancing                                | Priority 🗸                   | NAPTR                                    |                               |               |  |
| Transport                                     | None 🗸                       | LDAP Routing                             |                               |               |  |
| LDAP Server Profile                           | None 🗸                       | LDAP Base DN (Search)                    | None 🗸                        |               |  |
| Matched Attribute Priority                    |                              | Alternate Routing                        |                               |               |  |
| Next Hop Priority                             |                              | Next Hop In-Dialog                       |                               |               |  |
| Ignore Route Header                           |                              |                                          |                               |               |  |
|                                               |                              |                                          |                               |               |  |
| ENUM                                          |                              | ENUM Suffix                              |                               |               |  |
|                                               |                              |                                          |                               | Add           |  |
| Priority LDAP Search<br>/ Attribute<br>Weight | LDAP Search<br>Regex Pattern | LDAP Search SIP S<br>Regex Result Profil | Server Next Hop Address<br>le | Transport     |  |
| 1                                             |                              | Pos                                      | h Voi 🗸 🛛 avaya-posh.sip 🗸    | None V Delete |  |
| 2                                             |                              | Pos                                      | h Voi 🗸 🛛 avaya-posh.sip 🗸    | None V Delete |  |
|                                               |                              | Finish                                   |                               |               |  |

Solution & Interoperability Test Lab Application Notes ©2022 Avaya Inc. All Rights Reserved.

#### 7.4.2. Routing Profile for Session Manager

To create a new profile, navigate to **Configuration Profiles**  $\rightarrow$  **Routing** in the left pane. In the center pane, select **Add**. A pop-up window (not shown) will appear requesting the name of the new profile, followed by series of pop-up windows in which the profile parameters can be configured. To view the settings of an existing profile, select the profile from the center pane.

The routing profile for calls to Session Manager is shown below. The routing profile was named *SessionManager*. This routing profile contains the IP address of the signaling interface of Session Manager.

|                                          | Profile :                    | : Session Manager - Edit Rule                  | X                              |
|------------------------------------------|------------------------------|------------------------------------------------|--------------------------------|
| URI Group                                | * 🗸                          | Time of Day                                    | default 🗸                      |
| Load Balancing                           | Priority 🗸                   | NAPTR                                          |                                |
| Transport                                | None 🗸                       | LDAP Routing                                   |                                |
| LDAP Server Profile                      | None 🗸                       | LDAP Base DN (Search)                          | None 🗸                         |
| Matched Attribute Priority               |                              | Alternate Routing                              |                                |
| Next Hop Priority                        |                              | Next Hop In-Dialog                             |                                |
| Ignore Route Header                      |                              |                                                |                                |
|                                          |                              |                                                |                                |
| ENUM                                     |                              | ENUM Suffix                                    |                                |
|                                          |                              |                                                | Add                            |
| Priority<br>/ LDAP Search<br>/ Attribute | LDAP Search<br>Regex Pattern | LDAP Search SIP Server<br>Regex Result Profile | Next Hop Address Transport     |
| 1                                        |                              | Session ¥                                      | 10.64.102.117: V None V Delete |
|                                          |                              | Finish                                         |                                |

## 7.5. Administer URI Groups

**URI Groups** were used to aid in routing calls to the Posh Voice staging and production environments. For this solution, two **URI Groups** named *Posh Voice Staging* and *Posh Voice Prod* were created as shown below. *Posh Voice Staging* URI group specified a URI with 78701, and the *Posh Voice Prod* URI group specified a URI with 78702. These URI groups were specified in the routing profile configured in **Section 7.4.1**. If the To header in the SIP INVITE matched *78701*, the call would be routed to Posh Voice staging, and if it matched *78702*, the call would be routed to Posh Voice production. If it didn't match either URIs, the call would be routed to Session Manager.

The *Posh Voice Staging* URI group is shown below. It was configured with **Type** set to *Regular Expression*.

| Device: SBCE - Alarms                                          | Incidents Status 🗸 Lo                 | ogs ❤ Diagnostics Users |                                  | Settings 🗸 | Help 🖌 Log Out |
|----------------------------------------------------------------|---------------------------------------|-------------------------|----------------------------------|------------|----------------|
| Session Borde                                                  | r Controller                          | for Enterprise          |                                  |            | avaya          |
| EMS Dashboard<br>Software Management                           | URI Groups: Pos                       | h Voice Staging         |                                  |            | Rename Delete  |
| Device Management<br>Backup/Restore<br>System Parameters       | URI Groups<br>Emergency               |                         | Click here to add a description. |            |                |
| <ul> <li>Configuration Profiles</li> <li>Domain DoS</li> </ul> | Session Manager<br>PSTN-SIP           |                         |                                  |            | Add            |
| Server Interworking<br>Media Forking<br>Routing                | Posh Voice Staging<br>Posh Voice Prod | URI Listing<br>78701@.* |                                  |            | Edit Delete    |
| Topology Hiding<br>Signaling Manipulation                      | OCP-PSTN                              |                         |                                  |            |                |
| SNMP Traps                                                     |                                       |                         |                                  |            |                |

The *Posh Voice Prod* URI group is shown below. It was configured with **Type** set to *Regular Expression*.

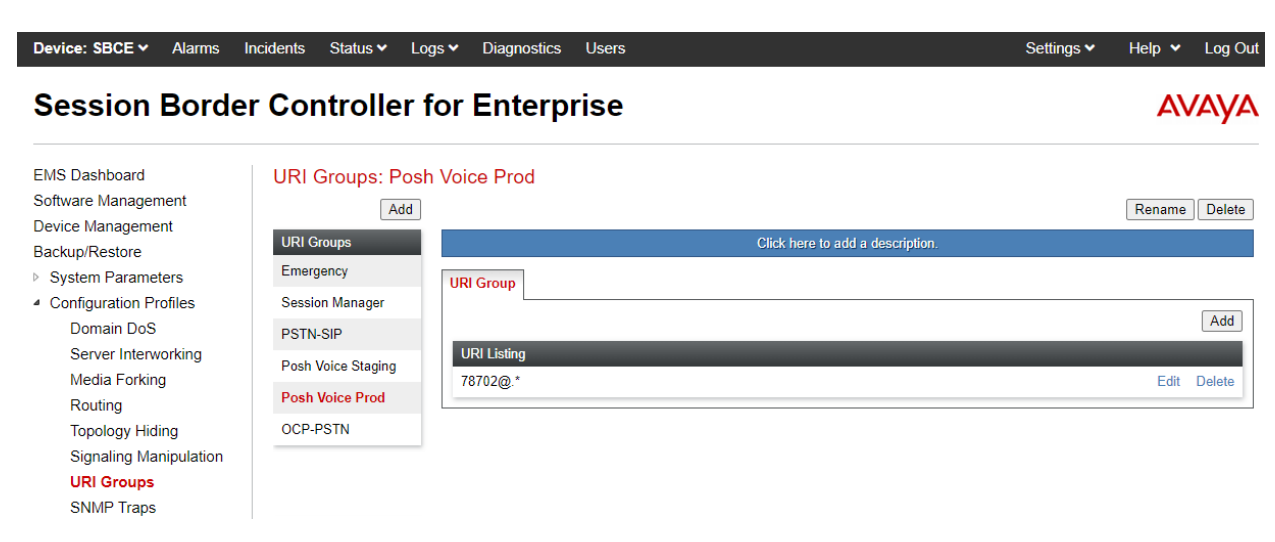

### 7.6. Administer Media Rules

A media rule defines the processing to be applied to the selected media. A media rule is one component of the larger endpoint policy group defined in **Section 7.7**.

To view an existing rule, navigate to **Domain Policies**  $\rightarrow$  **Media Rules** in the left pane. For the compliance test, a pre-existing media rule was used, *default-high-enc*. In the center pane, select the rule (e.g., *default-high-enc*) to view its default settings. The **Encryption** tab was configured as shown below.

| Device: SBCE  Alarms Session Borde                                                                                                    | Incidents Status V Log                                                                                                    | <ul> <li>✓ Diagnostics Users</li> <li>Or Enterprise</li> </ul>                                                                                                    | Settings |
|----------------------------------------------------------------------------------------------------|----------------------------------------------------------------------------------------------------|----------------------------------------------------------------------------------------------------|----------|
| EMS Dashboard<br>Software Management<br>Device Management<br>Backup/Restore<br>> System Parameters<br>> Configuration Profiles<br>> Services<br>• Domain Policies<br>Application Rules<br>Border Rules<br>Border Rules<br>Media Rules<br>Signaling Rules<br>Charging Rules<br>End Point Policy<br>Groups<br>Session Policies<br>> TLS Management<br>> Network & Flows<br>> DMZ Services<br>> Monitoring & Logging | Media Rules: defau<br>Add<br>Media Rules<br>default-low-med<br>default-ligh<br>default-high<br>default-high-enc<br>avaya-low-med-enc<br>RTP-SRTP<br>RTP-SRTP | It is not recommended to edit the defaults. Try cloning or adding a new rule insta         Encryption       QoS         Audio Encryption       QoS         Preferred Formats       SRTP_AES_CM_128_         Encrypted RTCP       Image: Context Reset         MKI       Image: Context Reset       Image: Context Reset         Key Change in New Offer       Image: Context Reset       Image: Context Reset         Preferred Formats       SRTP_AES_CM_128_         Encryption       Image: Context Reset       Image: Context Reset         Video Encryption       Image: Context Reset       Image: Context Reset         Video Encryption       Image: Context Reset       Image: Context Reset         Video Encryption       Image: Context Reset       Image: Context Reset         Video Encryption       Image: Context Reset       Image: Context Reset         Key Change in New Offer       Image: Context Reset       Image: Context Reset         Key Change in New Offer       Image: Context Reset       Image: Context Reset         Key Change in New Offer       Image: Context Reset       Image: Context Reset         Key Change in New Offer       Image: Context Reset       Image: Context Reset         Key Change in New Offer       Image: Context Reset       Image: Context Reset         Key Change i | Ed.      |

## 7.7. Administer End Point Policy Groups

An endpoint policy group is a set of policies that will be applied to traffic between the SBCE and an endpoint (connected server). The endpoint policy group is applied to the traffic as part of the endpoint flow defined in **Section 7.11**.

To create a new group, navigate to **Domain Policies**  $\rightarrow$  **End Point Policy Groups** in the left pane. In the right pane, select **Add**. A pop-up window (not shown) will appear requesting the name of the new group, followed by the **Policy Group** window (not shown) to configure the group parameters. Once complete, the settings will be displayed. To view the settings of an existing group, select the group from the list. The settings will appear in the right pane.

The new endpoint policy group, named *Posh Voice*, is shown below and is assigned the *RTP-SRTP* media rule configured above. This endpoint policy group is used for Posh Voice and Session Manager.

| Device: SBCE ➤ Alarms In              | cidents Status 🗸 Logs 🗸     | Diagnostics Users  | Settings 🕶 Help 👻 Log Out |
|---------------------------------------|-----------------------------|--------------------|---------------------------|
| Session Border                        | Controller for              | Enterprise         | AVAYA                     |
| EMS Dashboard                         | Policy Groups: Posh V       | /oice              |                           |
| Software Management                   | Add                         |                    | Rename Clone Delete       |
| Backup/Restore                        | Policy Groups               | Click here to ac   | d a description.          |
| <ul> <li>System Parameters</li> </ul> | d                           | Edit Policy Set    | x                         |
| Configuration Profiles                | de Application Rule         | default-trunk 🗸    |                           |
| Domain Policies                       | de<br>Border Rule           | default 🗸          | Summary                   |
| Application Rules                     | de<br>Media Rule            | default-high-enc 🗸 | BICP                      |
| Border Rules<br>Media Rules           | de<br>Security Rule         | default-low 🗸      | rging Mon<br>Gen          |
| Security Rules                        | a, Signaling Rule           | default 🗸          | e Off Edit                |
| Signaling Rules                       | av Charging Rule            | None 🗸             |                           |
| Charging Rules<br>End Point Policy    | an RTCP Monitoring Report G | eneration Off      |                           |
| Session Policies                      | R                           | Finish             |                           |
| TLS Management                        | R                           |                    |                           |
| Network & Flows                       | Posh Voice                  |                    |                           |
| DMZ Services                          |                             |                    |                           |
| Monitoring & Logging                  |                             |                    |                           |

## 7.8. Administer TLS Management

This section covers installing the Posh Voice SIP service provider certificate, configuring the Posh Voice client profile, and configuring the server profile for the B2 public interface, which connects to the Posh Voice SIP service provider, to set up secure communications using TLS. The TLS configuration for Session Manager is assumed to already be in place and is not shown in these Application Notes.

Navigate to **TLS Management**  $\rightarrow$  **Certificates** and install the Posh Voice SIP service provider certificate. For the compliance test, the certificate was named *DigitCertGlobalRootCA.pem* as shown below.

| Device: SBCE V Alarms                                                                                                    | Incidents Status 	✓ Logs 	✓ Diagnostics Users                                          | Settings 🛩 Help 👻 Log Out                       |
|----------------------------------------------------------------------------------------------------|----------------------------------------------------------------------------------------|-------------------------------------------------|
| Session Bord                                                                                                    | er Controller for Enterprise                                                           | Αναγα                                           |
| EMS Dashboard<br>Software Management<br>Device Management<br>Backup/Restore                                                                                  | Certificates                                                                           | Install Generate CSR                            |
| <ul> <li>&gt; System Parameters</li> <li>&gt; Configuration Profiles</li> <li>&gt; Services</li> <li>&gt; Domain Policies</li> <li>TLS Management</li> </ul> | Installed Certificates<br>sbceExternalB2.pem<br>sbceInternal.pem<br>sbceExternalB1.pem | View Delete<br>View Delete<br>View Delete       |
| Certificates<br>Client Profiles<br>Server Profiles<br>SNI Group                                                                                              | Installed CA Certificates<br>AvayaDeviceEnrollmentCAchain.crt<br>avayaitrootca2.pem    | View Delete<br>View Delete                      |
| <ul> <li>Network &amp; Flows</li> <li>DMZ Services</li> <li>Monitoring &amp; Logging</li> </ul>                                                              | entrust_g2_ca.cer<br>SystemManagerCA.pem<br>ocpSystemManagerCA.pem                     | View Delete View Delete View Delete View Delete |
|                                                                                                    | OCP_Lab7CACert.cer                                                                     | View Delete<br>View Delete<br>View Delete       |
|                                                                                                    | DigitCertGlobalRootCA.pem                                                              | View Delete                                     |

Next, create a **Client Profile** for Posh Voice as shown below. The **Profile Name** was *Posh\_Voice\_Client\_Profile* and the certificate for B2 public interface was selected. **Peer Verification** was set to *Required* and the *DigitCertGlobalRootCA* certificate was selected for **Peer Certificate Authorities**. The **Verification Depth** was set to 2 and the **Version** was set to *TLS 1.2*. This client profile was assigned to the Posh Voice staging and production SIP servers in **Section 7.3**.

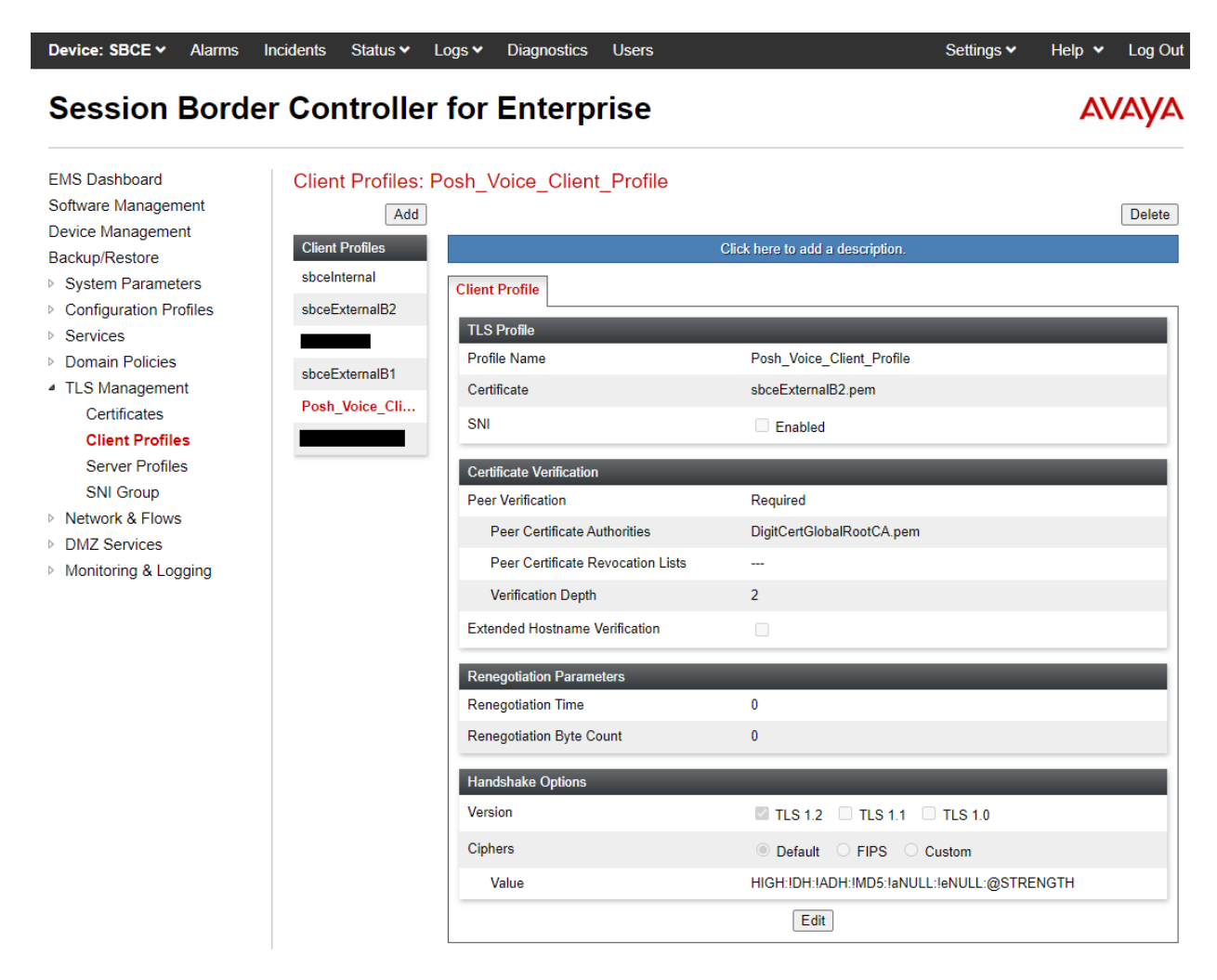

The following server profile is assigned to the B2 public interface covered in Section 7.10.

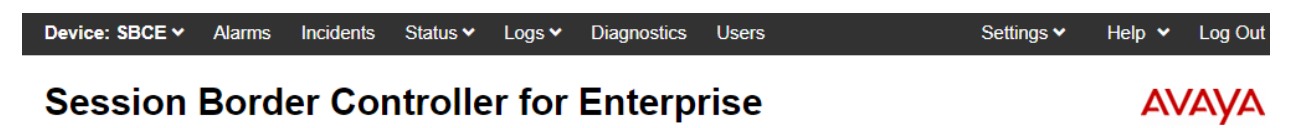

| EMS Dashboard          | Server Profiles | : sbceExternalB2               |                                                 |
|------------------------|-----------------|--------------------------------|-------------------------------------------------|
| oftware Management     | Add             |                                | De                                              |
| Device Management      | Server Profiles | C                              | Click here to add a description.                |
| Backup/Restore         | sbceExternalB1  |                                |                                                 |
| System Parameters      |                 | Server Profile                 |                                                 |
| Configuration Profiles | sbceExternal    | TI S Profile                   |                                                 |
| Services               | sbceInternal    | Profile Name                   | shceExternalB2                                  |
| Domain Policies        |                 |                                | sucerviewaldz                                   |
| TLS Management         |                 | Certificate                    | sbceExternalB2.pem                              |
| Certificates           |                 | SNI Options                    | None                                            |
| Client Profiles        |                 |                                |                                                 |
| Server Profiles        |                 | Certificate Verification       |                                                 |
| SNI Group              |                 | Peer Verification              | None                                            |
| Network & Flows        |                 | Extended Hostname Verification |                                                 |
| DMZ Services           |                 |                                |                                                 |
| Monitoring & Logging   |                 | Renegotiation Parameters       |                                                 |
|                        |                 | Renegotiation Time             | 0                                               |
|                        |                 | Renegotiation Byte Count       | 0                                               |
|                        |                 | Handshake Options              |                                                 |
|                        |                 | Version                        | TLS 1.2 TLS 1.1 TLS 1.0                         |
|                        |                 | Ciphers                        | Default      FIPS      Custom                   |
|                        |                 | Value                          | HIGH: IDH: IADH: IMD5: IaNULL: IeNULL:@STRENGTH |
|                        |                 |                                | Edit                                            |

### 7.9. Administer Media Interfaces

A media interface defines an IP address and port range for transmitting media. Create a media interface for both the internal and external sides of the SBCE. Media Interfaces need to be defined for each SIP server to send and receive media (RTP or SRTP).

Navigate to **Networks & Flows**  $\rightarrow$  **Media Interface** to define a new Media Interface. During the compliance test, the following interfaces were defined. For security reasons, public IP addresses have been masked. The media interfaces used for this solution are listed below.

- **PrivateMedia:** Interface used by Session Manager to send and receive media.
- **PublicMediaB2:** Interface used by Posh Voice SIP service provider to send and receive media.

Note: A Port Range of 10,000-20,000 may also be used.

| Device: SBCE - Al     | arms Ind | cidents | Status 🗸     | Logs 🗸 | Diagnostics   | Users                             | s       | ettings 🗸 | Help 🗸 | Log Out |
|-----------------------|----------|---------|--------------|--------|---------------|-----------------------------------|---------|-----------|--------|---------|
| Session B             | order    | Cor     | ntrolle      | r for  | Enterp        | rise                              |         |           | A۱     | /AYA    |
| EMS Dashboard         |          | Media   | a Interfac   | e      |               |                                   |         |           |        |         |
| Software Management   | :        |         |              |        |               |                                   |         |           |        |         |
| Device Management     |          |         |              |        |               |                                   |         |           |        |         |
| Backup/Restore        |          | Media   | Interface    |        |               |                                   |         |           |        |         |
| System Parameters     |          |         |              |        |               |                                   |         |           |        | Add     |
| Configuration Profile | s        |         |              |        | Mag           | dia ID                            |         |           |        |         |
| Services              |          | Nam     | e            |        | Netw          | vork                              | Port Ra | nge       |        |         |
| Domain Policies       |          | Priva   | iteMedia     |        | 10.6<br>Roje  | 54.102.106                        | 35000 - | 40000     | Edit   | Delete  |
| TLS Management        |          | -       |              |        | Filve         | ALE-AT (AT, VEAN 0)               |         |           |        |         |
| A Network & Flows     |          | Publ    | icMedia      |        | 10.0<br>Publi | 54.101.101<br>ic-B1 (B1, VLAN 0)  | 35000 - | 40000     | Edit   | Delete  |
| Network Manage        | ment     | Publ    | icMediaB2    |        |               |                                   | 35000 - | 40000     | Edit   | Delete  |
| Media Interface       |          | 1 dbr   | ICINIE GIADZ |        | Publ          | ic-B2 (B2, VLAN 0)                |         | 40000     | Luit   | Delete  |
| Signaling Interfac    | e        | Priva   | iteMediaRW   |        | 10.6<br>Priva | 54.102.108<br>ate-A1 (A1, VLAN 0) | 35000 - | 40000     | Edit   | Delete  |
| End Point Flows       |          |         |              |        | 10 (          | 54 101 102                        |         |           |        |         |
| Session Flows         |          | Publ    | icMediaRW    |        | Publ          | ic-B1 (B1, VLAN 0)                | 35000 - | 40000     | Edit   | Delete  |
| Advanced Option       | s        |         |              |        |               |                                   |         |           |        |         |

- DMZ Services
- Monitoring & Logging

## 7.10. Administer Signaling Interfaces

A signaling interface defines an IP address, protocols and listen ports that the SBCE can use for signaling. Create a signaling interface for both the internal and external sides of the SBCE. Signaling Interface needs to be defined for each SIP server to send and receive SIP signaling messages.

Navigate to Networks & Flows → Signaling Interface to define a new Signaling Interface. During the Compliance Testing the following interfaces were defined. For security reasons, public IP addresses have been masked. The signaling interfaces used for this solution are listed below.

- PrivateSignaling: Interface used by Session Manager to send and receive calls.
- PublicSignalingB2: Interface used by Posh Voice SIP service provider to send and receive calls.

| Device: SBCE 🗸 | Alarms | Incidents | Status 🗸 | Logs 🗸 | Diagnostics | Users | Settings 🗸 | Help 🗸 | Log Out |
|----------------|--------|-----------|----------|--------|-------------|-------|------------|--------|---------|
|                |        |           |          |        |             |       |            |        |         |

#### Session Border Controller for Enterprise

Signaling Interface Software Management **Device Management** Signaling Interface System Parameters Add Configuration Profiles Signaling IP Name TCP Port UDP Port TLS Port TLS Profile 10.64.101.101 Public-B1 (B1, VLAN 0) PublicSignaling 5060 5060 Edit Delete ----None TLS Management 10.64.102.106 Private-A1 (A1, VLAN 0) PrivateSignaling 5060 5060 5061 sbceInternal Edit Delete Network Management 10.64.102.108 Private-A1 (A1, VLAN 0) PrivateSignalingRW 5060 5060 5061 Edit Delete sbceInternal Media Interface 10.64.101.102 Public-B1 (B1, VLAN 0) Signaling Interface PublicSignalingRW 5061 sbceExternalB1 Edit Delete End Point Flows Public-B2 (B2, VLAN 0) ServiceProvider 5060 5060 None Edit Delete ----Session Flows Advanced Options PublicSignalingB2 Public-B2 (B2, VLAN 0) 5062 5061 sbceExternalB2 Edit Delete

DMZ Services Monitoring & Logging

EMS Dashboard

Backup/Restore

Domain Policies

A Network & Flows

Services

AVAVA

## 7.11. Administer End Point Flows

Endpoint flows are used to determine the endpoints (connected servers) involved in a call in order to apply the appropriate policies. When a packet arrives at the SBCE, the content of the packet (IP addresses, URIs, etc.) is used to determine which flow it matches. Once the flow is determined, the flow points to policies and profiles that control processing, privileges, authentication, routing, etc. Once routing is applied and the destination endpoint is determined, the policies for the destination endpoint are applied. Thus, two flows are involved in every call: the source endpoint flow and the destination endpoint flow. In the case of the compliance test, the endpoints are Posh Voice SIP service provider and Session Manager.

Navigate to Network & Flows  $\rightarrow$  End Point Flows  $\rightarrow$  Server Flows and select the Server Flows tab. The configured Server Flows used in the compliance test are shown below. The following subsections will review the settings for each server flow.

| Device: SBCE - Alarms I                                                     | cidents Status 🗸 Logs 🖌 Diagnostics           | s Users                                   |                                                    | Settings 🗸   | Help 🗸       | Log Out |
|-----------------------------------------------------------------------------|-----------------------------------------------|-------------------------------------------|----------------------------------------------------|--------------|--------------|---------|
| Session Borde                                                               | Controller for Enter                          | prise                                     |                                                    |              | AV           | aya     |
| EMS Dashboard<br>Software Management<br>Device Management<br>Backup/Restore | End Point Flows Subscriber Flows Server Flows |                                           |                                                    |              |              |         |
| <ul> <li>System Parameters</li> </ul>                                       | SIP Server: Posh Voice Prod                   |                                           |                                                    |              |              | •       |
| <ul> <li>Configuration Profiles</li> <li>Services</li> </ul>                | Priority Flow Name URI<br>Group               | Received Signaling<br>Interface Interface | End Point Routing<br>Policy Group Profile          | _            |              |         |
| <ul> <li>Domain Policies</li> <li>TLS Management</li> </ul>                 | 1 Posh Voice Prod *                           | PrivateSignaling PublicSigna              | ingB2 Posh Voice Session<br>Manager                | View Clone   | e Edit Delet | te      |
| <ul> <li>Network &amp; Flows</li> </ul>                                     | └── SIP Server: Posh Voice Staging ────       |                                           |                                                    |              |              |         |
| Network Management<br>Media Interface                                       | Priority Flow Name URI<br>Group               | Received Signaling<br>Interface Interface | End Point Routing<br>Policy Group Profile          |              |              |         |
| Signaling Interface                                                         | 1 Posh Voice Staging *                        | PrivateSignaling PublicSigna              | ingB2 Posh Voice Session<br>Manager                | View Clone   | e Edit Delet | te      |
| Session Flows<br>Advanced Options                                           | SIP Server: Session Manager                   |                                           |                                                    |              |              |         |
| <ul> <li>DMZ Services</li> <li>Monitoring &amp; Logging</li> </ul>          | Priority Flow Name URI<br>Group               | Received Interface Signaling In           | End Point<br>terface Policy Routing Profi<br>Group | e            |              |         |
|                                                                             | 1 SM for Posh Voice *                         | PublicSignalingB2 PrivateSigna            | aling RTP-SRTP To Posh Voic                        | e View Clone | e Edit Delet | te      |

#### 7.11.1. Server Flows for Posh Voice

For the compliance test, two server flows were created for Posh Voice: one for Posh Voice staging and one for Posh Voice production. The following server flow is for Posh Voice staging.

| Edit                          | Flow: Posh Voice Staging | х |
|-------------------------------|--------------------------|---|
| Flow Name                     | Posh Voice Staging       |   |
| SIP Server Profile            | Posh Voice Staging 🗸     |   |
| URI Group                     | * 🗸                      |   |
| Transport                     | * •                      |   |
| Remote Subnet                 | *                        |   |
| Received Interface            | PrivateSignaling         |   |
| Signaling Interface           | PublicSignalingB2 V      |   |
| Media Interface               | PublicMediaB2 V          |   |
| Secondary Media Interface     | None 🗸                   |   |
| End Point Policy Group        | Posh Voice 🗸             |   |
| Routing Profile               | Session Manager 🗸        |   |
| Topology Hiding Profile       | default 🗸                |   |
| Signaling Manipulation Script | None 🗸                   |   |
| Remote Branch Office          | Any 🗸                    |   |
| Link Monitoring from Peer     |                          |   |
| FQDN Support                  |                          |   |
| FQDN                          |                          |   |

Finish

The following server flow is for Posh Voice production.

| E                             | dit Flow: Posh Voice Prod | Х |
|-------------------------------|---------------------------|---|
| Flow Name                     | Posh Voice Prod           |   |
| SIP Server Profile            | Posh Voice Prod 🗸         |   |
| URI Group                     | * •                       |   |
| Transport                     | * •                       |   |
| Remote Subnet                 | *                         |   |
| Received Interface            | PrivateSignaling          |   |
| Signaling Interface           | PublicSignalingB2 🗸       |   |
| Media Interface               | PublicMediaB2 🗸           |   |
| Secondary Media Interface     | None 🗸                    |   |
| End Point Policy Group        | Posh Voice 🗸              |   |
| Routing Profile               | Session Manager 🗸         |   |
| Topology Hiding Profile       | default 🗸                 |   |
| Signaling Manipulation Script | None 🗸                    |   |
| Remote Branch Office          | Any 🗸                     |   |
| Link Monitoring from Peer     |                           |   |
| FQDN Support                  |                           |   |
| FQDN                          |                           |   |

Finish

#### 7.11.2. Server Flow for Session Manager

This section covers the server flow for Session Manager. Note that the Routing Profile, *To Posh Voice*, is used to route calls to Posh Voice staging, Posh Voice production, or the PSTN according to URI groups.

| Flow NameSM for Posh VoiceSIP Server ProfileSession Manager URI Group*Transport*Remote Subnet*Received InterfacePublicSignalingB2 Signaling InterfacePrivateSignaling Media InterfacePrivateMedia Secondary Media InterfaceNone End Point Policy GroupRTP-SRTP Routing ProfileTo Posh Voice Signaling Manipulation ScriptNone Remote Branch OfficeAny Link Monitoring from PeerFQDNFQDN                                                                                                    | Ed                            | lit Flow: SM for Posh Voice | Х |
|----------------------------------------------------------------------------------------------------|-------------------------------|-----------------------------|---|
| SIP Server Profile       Session Manager         URI Group       *         Transport       *         Remote Subnet       *         Received Interface       PublicSignalingB2         Received Interface       PrivateSignaling         Signaling Interface       PrivateSignaling         Media Interface       PrivateMedia         Secondary Media Interface       None         End Point Policy Group       RTP-SRTP         Routing Profile       To Posh Voice         Topology Hiding Profile       default         Signaling Manipulation Script       None         Remote Branch Office       Any          Link Monitoring from Peer       Image: Company          FQDN       Image: Company                                                                                                    | Flow Name                     | SM for Posh Voice           |   |
| URI Group*Transport*Remote Subnet*Received InterfacePublicSignalingB2Signaling InterfacePrivateSignalingMedia InterfacePrivateMediaSecondary Media InterfaceNoneEnd Point Policy GroupRTP-SRTPRouting ProfileTo Posh VoiceTopology Hiding ProfileMoneSignaling Manipulation ScriptNoneRemote Branch OfficeAnyFQDN SupportFQDN                                                                                                    | SIP Server Profile            | Session Manager 🗸           |   |
| Transport*Remote Subnet*Received InterfacePublicSignalingB2 Received InterfacePrivateSignaling Signaling InterfacePrivateSignaling Media InterfacePrivateMedia Secondary Media InterfaceNone End Point Policy GroupRTP-SRTP Routing Profiledefault Topology Hiding Profiledefault Signaling Manipulation ScriptNone Link Monitoring from PeerFQDN SupportFQDN                                                                                                    | URI Group                     | * 🗸                         |   |
| Remote Subnet*Received InterfacePublicSignalingB2 Signaling InterfacePrivateSignaling Media InterfacePrivateMedia Secondary Media InterfaceNone Secondary Media InterfaceNone End Point Policy GroupRTP-SRTP Routing ProfileTo Posh Voice Topology Hiding Profiledefault Signaling Manipulation ScriptNone Link Monitoring from PeerFQDN SupportFQDN                                                                                                    | Transport                     | * 🗸                         |   |
| Received InterfacePublicSignalingB2 Signaling InterfacePrivateSignaling Media InterfacePrivateMedia Secondary Media InterfaceNone End Point Policy GroupRTP-SRTP Routing ProfileTo Posh Voice Topology Hiding Profiledefault Signaling Manipulation ScriptNone Remote Branch OfficeAny Link Monitoring from PeerFQDN Support                                                                                                    | Remote Subnet                 | *                           |   |
| Signaling InterfacePrivateSignaling Media InterfacePrivateMedia Secondary Media InterfaceNone End Point Policy GroupRTP-SRTP Routing ProfileTo Posh Voice Topology Hiding Profiledefault Signaling Manipulation ScriptNone Remote Branch OfficeAny Link Monitoring from PeerFQDN Support                                                                                                    | Received Interface            | PublicSignalingB2 V         |   |
| Media InterfacePrivateMedia Secondary Media InterfaceNone End Point Policy GroupRTP-SRTP Routing ProfileTo Posh Voice Topology Hiding Profiledefault Signaling Manipulation ScriptNone Remote Branch OfficeAny Link Monitoring from PeerIFQDN Support                                                                                                    | Signaling Interface           | PrivateSignaling V          |   |
| Secondary Media InterfaceNoneEnd Point Policy GroupRTP-SRTPRouting ProfileTo Posh VoiceTopology Hiding ProfiledefaultSignaling Manipulation ScriptNoneRemote Branch OfficeAnyLink Monitoring from PeerImage: Comparison of the second second secon                                                                                                    | Media Interface               | PrivateMedia 🗸              |   |
| End Point Policy GroupRTP-SRTPRouting ProfileTo Posh VoiceTopology Hiding ProfiledefaultSignaling Manipulation ScriptNoneRemote Branch OfficeAnyLink Monitoring from PeerImage: Compare the second second seco                                                                                                    | Secondary Media Interface     | None 🗸                      |   |
| Routing ProfileTo Posh Voice Topology Hiding Profiledefault Signaling Manipulation ScriptNone Remote Branch OfficeAny Link Monitoring from PeerFQDN SupportFQDN                                                                                                    | End Point Policy Group        | RTP-SRTP 🗸                  |   |
| Topology Hiding ProfiledefaultSignaling Manipulation ScriptNoneRemote Branch OfficeAny Link Monitoring from PeerFQDN SupportFQDN                                                                                                    | Routing Profile               | To Posh Voice 🗸             |   |
| Signaling Manipulation Script None   Remote Branch Office Any    Link Monitoring from Peer    FQDN Support    FQDN                                                                                                    | Topology Hiding Profile       | default 🗸                   |   |
| Remote Branch Office     Any        Link Monitoring from Peer        FQDN Support        FQDN                                                                                                    | Signaling Manipulation Script | None 🗸                      |   |
| Link Monitoring from Peer     Image: Comparison of the second second secon | Remote Branch Office          | Any 🗸                       |   |
| FQDN Support                                                                                                    | Link Monitoring from Peer     |                             |   |
| FQDN                                                                                                    | FQDN Support                  |                             |   |
|                                                                                                    | FQDN                          |                             |   |

Finish

# 8. Configure Posh Voice

The configuration of Posh Voice is performed by Posh technical personnel. For provisioning, Posh will require the following information :

- SBCE public IP address.
- Agent queues (e.g., skill group or VDN extension) used by Posh Voice to transfer calls to contact center.

# 9. Verification Steps

This section provides the tests that can be performed to verify proper configuration of Communication Manager, Session Manager, SBCE, and Posh Voice.

1. From the System Manager home page (not shown), select **Elements** → **Session Manager** from the top menu to display the **Session Manager Dashboard** screen (not shown).

Select Session Manager  $\rightarrow$  System Status  $\rightarrow$  SIP Entity Monitoring from the left pane to display the SIP Entity Link Monitoring Status Summary screen. Click on the Communication Manager entity name from Section 6.2.1.

The **SIP Entity, Entity Link Connection Status** screen is displayed. Verify that the **Conn. Status** and **Link Status** are "UP", as shown below.

| AV/<br>Aura® Syste | em Manager 10.1  | Users \           | 🗸 🎤 Elements 🗸                                      | 🗸 🔅 Services 🗸                                | Widgets 🗸 Shortc          | uts v     |           | Sea      | rch             | ▲ ≡            | admin          |
|--------------------|------------------|-------------------|-----------------------------------------------------|-----------------------------------------------|---------------------------|-----------|-----------|----------|-----------------|----------------|----------------|
| Home               | Session Manager  |                   |                                                     |                                               |                           |           |           |          |                 |                |                |
| Session N          | Manager ^        | SIP               | Entity, Ent                                         | ity Link Conne                                | ction Status              |           |           |          |                 |                |                |
| Dash               | hboard           | This pa<br>Manage | ge displays detailed co<br>er instances to a single | nnection status for all entity<br>SIP entity. | links from all Session    |           |           |          |                 |                |                |
| Sessi              | sion Manager ╰   |                   |                                                     |                                               | Statu                     | s Details | s for the | selected | Session Man     | ager:          |                |
| Glob               | bal Settings     | All E             | ntity Links to                                      | SIP Entity: devcon                            | -cm SBC Trk               |           |           |          |                 |                |                |
| Com                | nmunication Prof | S                 | ummary View                                         |                                               |                           |           |           |          |                 |                |                |
| Netw               | work Configur 🗸  | 1 Ite             | n                                                   |                                               |                           |           |           |          |                 | Fi             | ilter: Enable  |
| Devi               | ice and Locati 🗸 |                   | Session Manager<br>Name                             | Session Manager IP<br>Address Family          | SIP Entity Resolved<br>IP | Port      | Proto.    | Deny     | Conn.<br>Status | Reason<br>Code | Link<br>Status |
|                    |                  | 0                 | devcon-sm                                           | IPv4                                          | 10.64.102.115             | 5062      | TLS       | FALSE    | UP              | 200 OK         | UP             |
| Appl               | lication Confi 💙 | Selec             | t:None                                              |                                               |                           |           |           |          |                 |                |                |
| Syste              | em Status 🔨      |                   |                                                     |                                               |                           |           |           |          |                 |                |                |
|                    | Load Factor      |                   |                                                     |                                               |                           |           |           |          |                 |                |                |
|                    | SIP Entity Monit |                   |                                                     |                                               |                           |           |           |          |                 |                |                |

2. Select Session Manager → System Status → SIP Entity Monitoring from the left pane to display the SIP Entity Link Monitoring Status Summary screen. Click on the SBCE entity name from Section 6.2.2.

The **SIP Entity, Entity Link Connection Status** screen is displayed. Verify that the **Conn. Status** and **Link Status** are "UP", as shown below.

| Aura® System Manager 10.1 | Users 🗸 🛛 🎤 Elements 🗸                                          | 🗸 🔅 Services 🗸                                | Widgets v Shortc          | uts v     |         | Sea      | rch             | ] ♣ ≡          | admin          |
|---------------------------|-----------------------------------------------------------------|-----------------------------------------------|---------------------------|-----------|---------|----------|-----------------|----------------|----------------|
| Home Session Manager      |                                                                 |                                               |                           |           |         |          |                 |                |                |
| Session Manager           | SIP Entity, Ent                                                 | ity Link Conne                                | ction Status              |           |         |          |                 |                |                |
| Dashboard                 | This page displays detailed co<br>Manager instances to a single | nnection status for all entity<br>SIP entity. | links from all Session    |           |         |          |                 |                |                |
| Session Manager 🗡         |                                                                 |                                               | Statu                     | s Details | for the | selected | Session Ma      | nager:         |                |
| Global Settings           | All Entity Links to                                             | SIP Entity: devcon                            | -sbce                     |           |         |          |                 |                |                |
| Communication Prof        | Summary View                                                    |                                               |                           |           |         |          |                 |                |                |
| Network Configur 🗸        | 1 Item 🛛 🍣                                                      |                                               |                           |           |         |          |                 | Fi             | ter: Enable    |
| Device and Locati Y       | Session Manager<br>Name                                         | Session Manager IP<br>Address Family          | SIP Entity Resolved<br>IP | Port      | Proto.  | Deny     | Conn.<br>Status | Reason<br>Code | Link<br>Status |
|                           | O <u>devcon-sm</u>                                              | IPv4                                          | 10.64.102.106             | 5061      | TLS     | FALSE    | UP              | 200 OK         | UP             |
| Application Confi Y       | Select : None                                                   |                                               |                           |           |         |          |                 |                |                |
| System Status 🔷           |                                                                 |                                               |                           |           |         |          |                 |                |                |
| Load Factor               |                                                                 |                                               |                           |           |         |          |                 |                |                |
| SIP Entity Monit          |                                                                 |                                               |                           |           |         |          |                 |                |                |

3. To verify the SIP trunks between SBCE and the Posh Voice SIP service provider are in service, navigate to **Status** → **Server Status** in the SBCE web interface. The **Hearbeat Status** for each of the SIP trunks to the Posh Voice staging and production environments should be *UP* as shown below.

| Device: SBCE 🗸     |                       |               |                     |                     |                        |                            | Help |
|--------------------|-----------------------|---------------|---------------------|---------------------|------------------------|----------------------------|------|
| Status             |                       |               |                     |                     |                        | AVAy                       | /Α   |
| Server Status      |                       |               |                     |                     |                        |                            |      |
| Server Profile     | Server FQDN Server II | D Server Port | Server<br>Transport | Heartbeat<br>Status | Registration<br>Status | TimeStamp                  | ^    |
| Posh Voice Staging |                       | 5061          | TLS                 | UP                  | UNKNOWN                | 10/31/2022 13:20:30<br>EDT |      |
| Posh Voice Staging |                       | 5061          | TLS                 | UP                  | UNKNOWN                | 10/31/2022 13:20:30<br>EDT |      |
| Posh Voice Prod    |                       | 5061          | TLS                 | UP                  | UNKNOWN                | 10/31/2022 13:20:30<br>EDT |      |
| Posh Voice Prod    |                       | 5061          | TLS                 | UP                  | UNKNOWN                | 10/31/2022 13:20:30<br>EDT |      |
| Posh Voice Staging |                       | 5061          | TLS                 | UP                  | UNKNOWN                | 10/31/2022 13:20:30<br>EDT |      |
| Posh Voice Prod    |                       | 5061          | TLS                 | UP                  | UNKNOWN                | 10/31/2022 13:20:30<br>EDT |      |
| Posh Voice Prod    |                       | 5061          | TLS                 | UP                  | UNKNOWN                | 10/31/2022 13:20:30<br>EDT |      |
| Posh Voice Prod    |                       | 5061          | TLS                 | UP                  | UNKNOWN                | 10/31/2022 13:20:30<br>EDT |      |
| Posh Voice Prod    |                       | 5061          | TLS                 | UP                  | UNKNOWN                | 10/31/2022 13:20:30<br>EDT |      |
| Posh Voice Prod    |                       | 5061          | TLS                 | UP                  | UNKNOWN                | 10/31/2022 13:20:30<br>EDT |      |
|                    |                       | 3063          | TLS                 | UP                  | UNKNOWN                | 10/31/2022 13:20:30<br>EDT |      |
| Posh Voice Staging |                       | 5061          | TLS                 | UP                  | UNKNOWN                | 10/31/2022 13:20:30<br>EDT |      |
| Posh Voice Staging |                       | 5061          | TLS                 | UP                  | UNKNOWN                | 10/31/2022 13:20:30<br>EDT |      |
| Posh Voice Staging |                       | 5061          | TLS                 | UP                  | UNKNOWN                | 10/31/2022 13:20:30<br>EDT |      |
| Posh Voice Staging |                       | 5061          | TLS                 | UP                  | UNKNOWN                | 10/31/2022 13:20:30<br>EDT | -    |

- 4. Place a call to Posh Voice and verify the application answers and the appropriate greeting is heard.
- 5. Caller navigates through the application using speech and DTMF. Verify Posh Voice provides the requested information.
- 6. Posh Voice transfers call to an agent or PSTN. Verify the transferred call is established with two-way audio.
- 7. Caller terminates the call successfully.

Solution & Interoperability Test Lab Application Notes ©2022 Avaya Inc. All Rights Reserved.

# **10.** Conclusion

These Application Notes have described the configuration steps required to integrate Posh Voice with Avaya Session Border Controller for Enterprise. Posh Voice connected to an Avaya contact center via a SIP service provider. Callers were able to interact with Posh Voice using speech and DTMF to retrieve and provide information. In addition, Posh Voice was able to transfer the call to an agent and send caller information in UUI. All test cases passed.

# 11. Additional References

This section references the product documentation relevant to these Application Notes.

- [1] *Administering Avaya Aura*® *Communication Manager*, Release 10.1.x, Issue 1, December 2021, available at <u>http://support.avaya.com</u>.
- [2] *Administering Avaya Aura*® *System Manager*, Release 10.1.x, Issue 6, June 2022, available at <u>http://support.avaya.com</u>.
- [3] Administering Avaya Aura® Session Manager, Release 10.1.x, Issue 3, April 2022, available at <u>http://support.avaya.com</u>.
- [4] *Administering Avaya Session Border Controller for Enterprise*, Release 10.1.x, Issue 1, December 2021, available at <u>http://support.avaya.com</u>.

#### ©2022 Avaya Inc. All Rights Reserved.

Avaya and the Avaya Logo are trademarks of Avaya Inc. All trademarks identified by <sup>®</sup> and <sup>TM</sup> are registered trademarks or trademarks, respectively, of Avaya Inc. All other trademarks are the property of their respective owners. The information provided in these Application Notes is subject to change without notice. The configurations, technical data, and recommendations provided in these Application Notes are believed to be accurate and dependable but are presented without express or implied warranty. Users are responsible for their application of any products specified in these Application Notes.

Please e-mail any questions or comments pertaining to these Application Notes along with the full title name and filename, located in the lower right corner, directly to the Avaya DevConnect Program at <u>devconnect@avaya.com</u>.